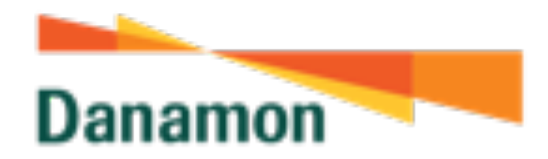

### TUTORIAL TRANSAKSI Obligasi online

Melalui D-Bank Pro

SAATNYA PEGANG KENDALI

PT Bank Danamon Indonesia Tbk terdaftar dan diawasi oleh OJK

### Pembukaan

Kini transaksi obligasi Anda menjadi lebih mudah dengan layanan transaksi online di Bank Danamon melalui D-Bank Pro.

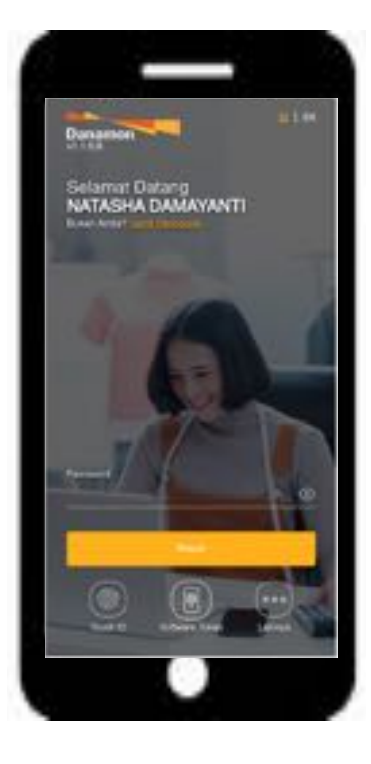

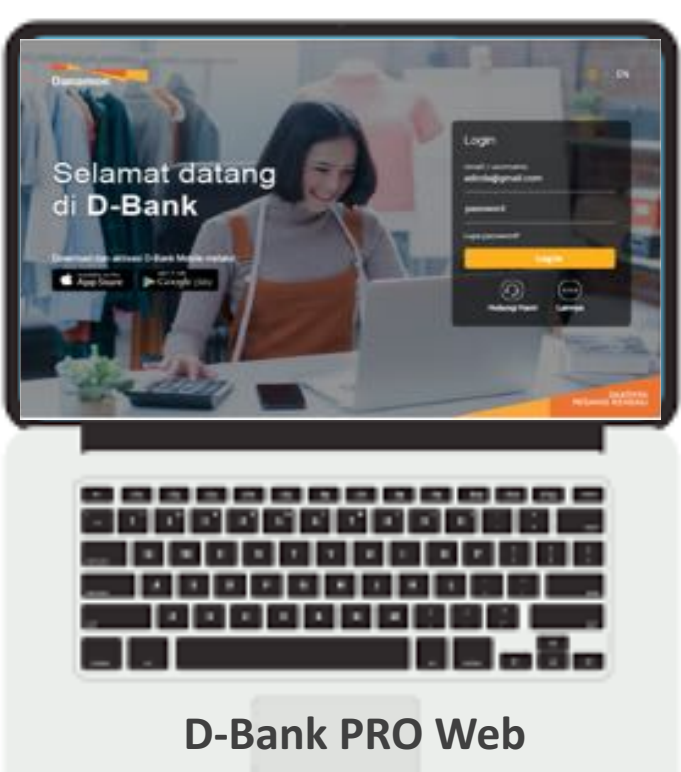

https://www.dbank.co.id

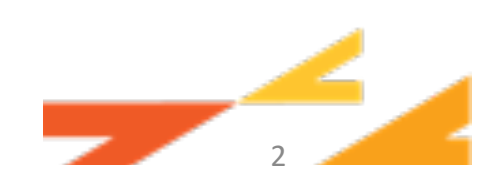

### Login D-Bank Pro

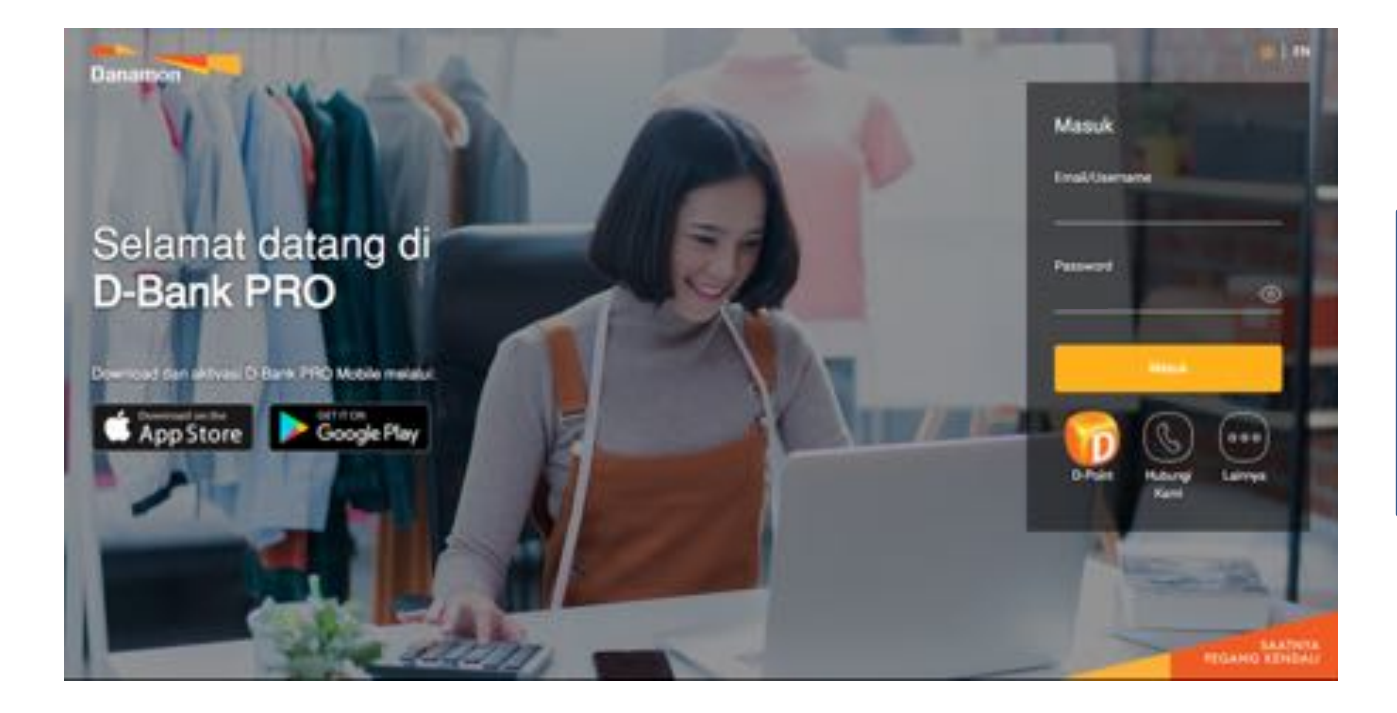

Akses D-Bank Pro melalui : www.dbank.co.id

Atau juga melalui aplikasi yg dapat di download pada app store maupun google play store

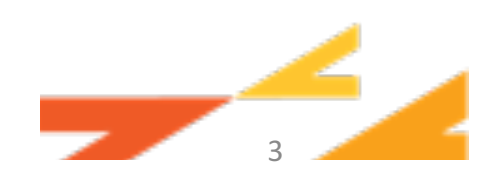

### Login D-Bank Pro

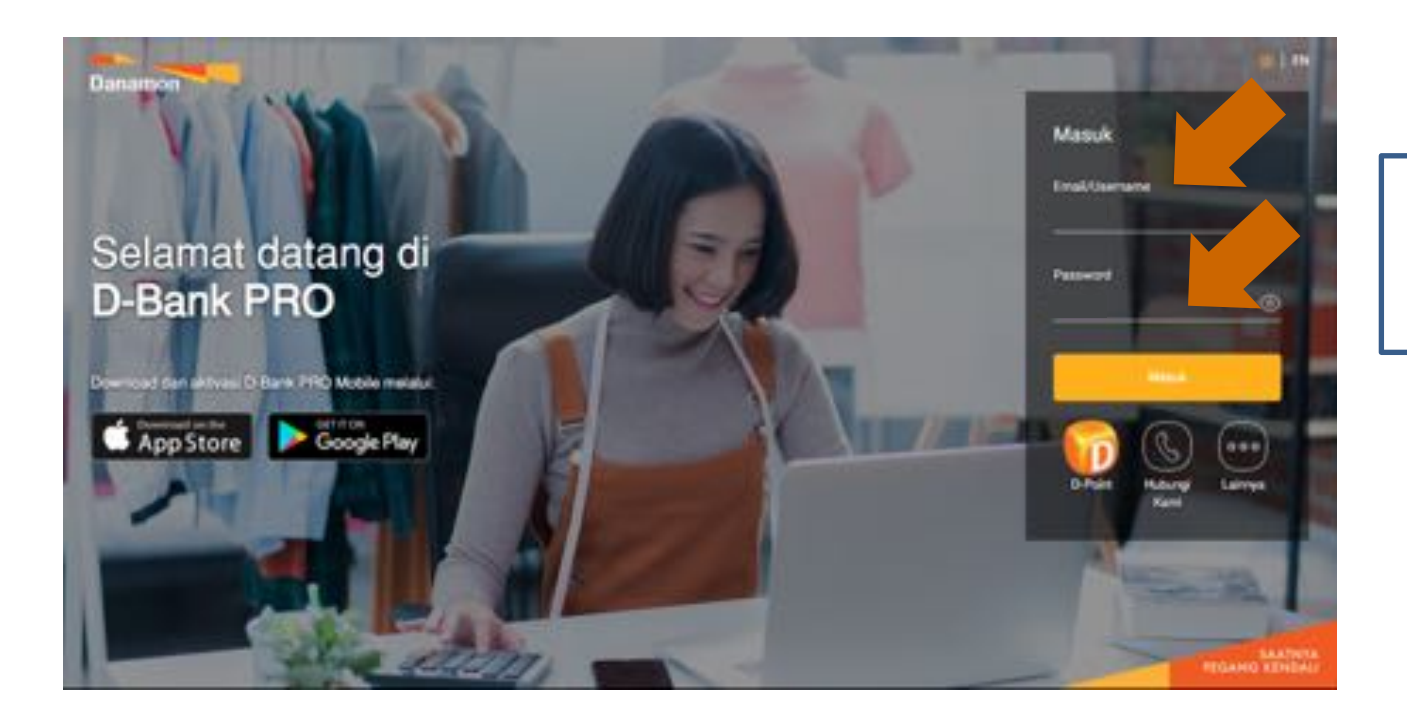

Isi User ID & Password

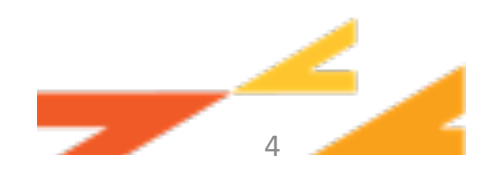

### Login D-Bank Pro

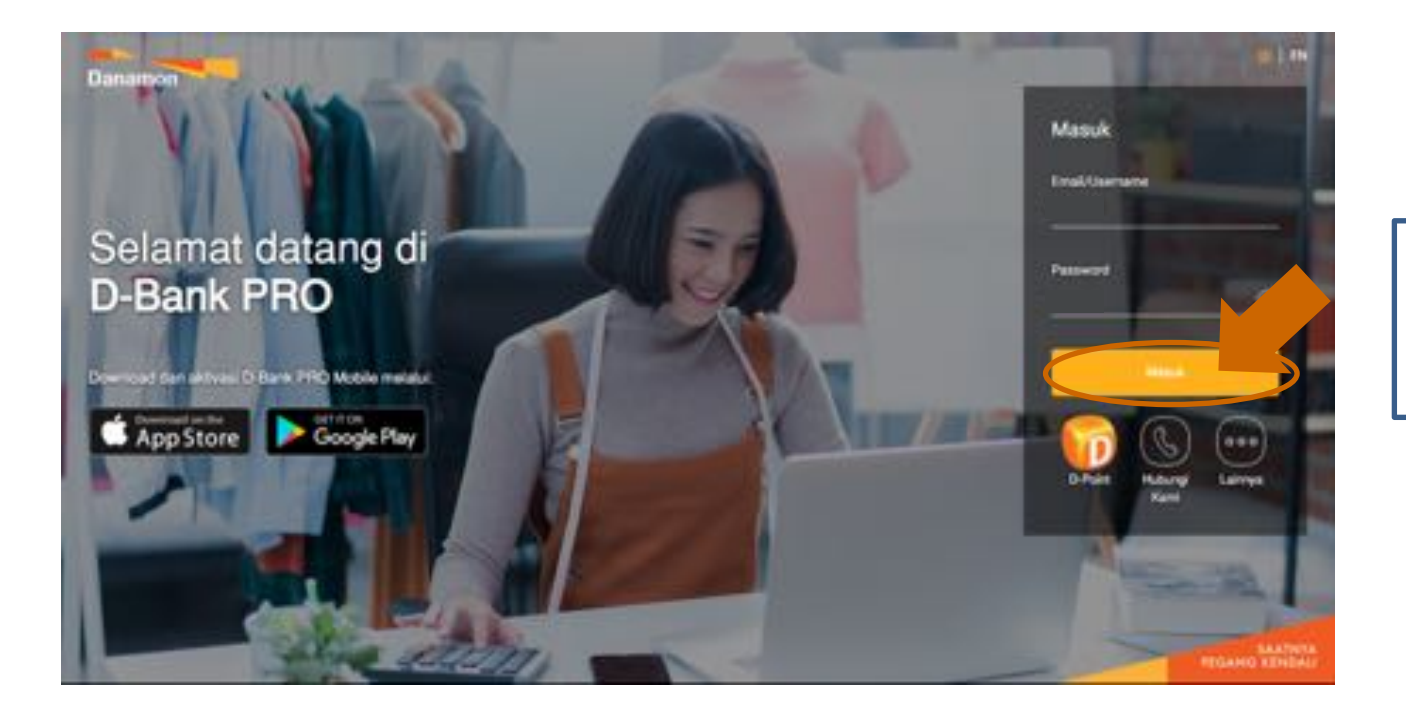

klik "Masuk" atau "Login"

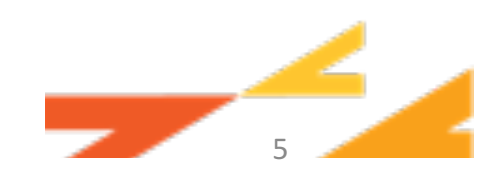

### Menu Obligasi

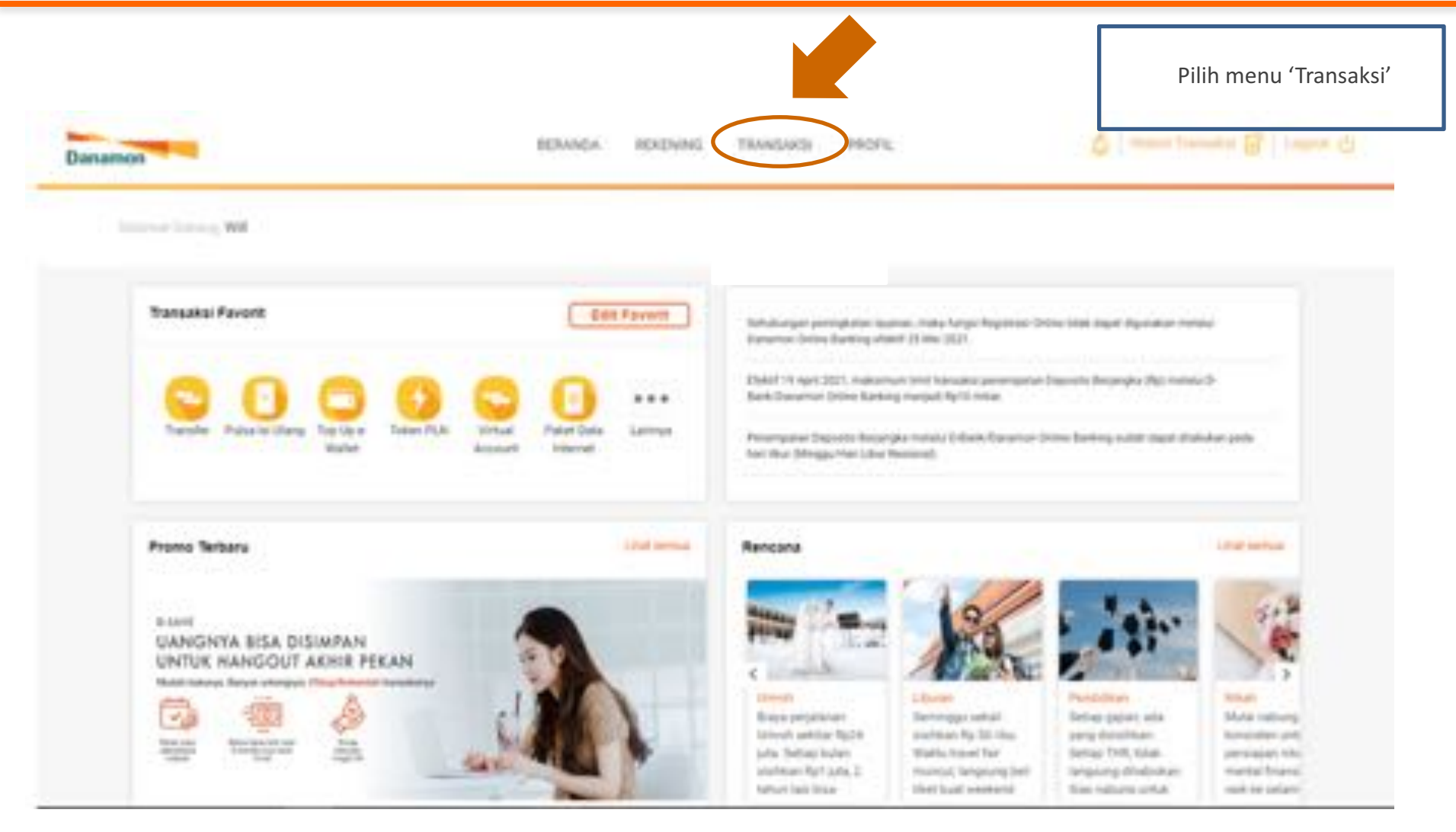

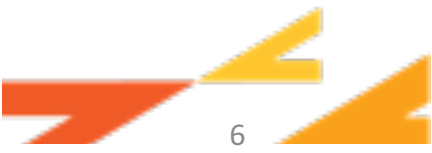

### Menu Obligasi

| <br>Trender Teris Tune Disee The Deposits<br>Becompts                                                                                                    | - 0 · *                          |
|----------------------------------------------------------------------------------------------------|----------------------------------|
|                                                                                                    |                                  |
| The Lip<br>Public loop Panel Des Total Des Total | Kemudian klik menu<br>ʻObligasi' |
| Pembayaran                                                                                                    |                                  |

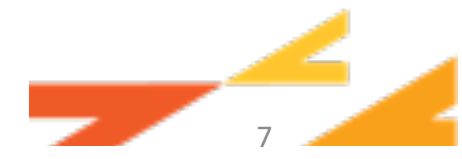

### Home Page/Landing Page

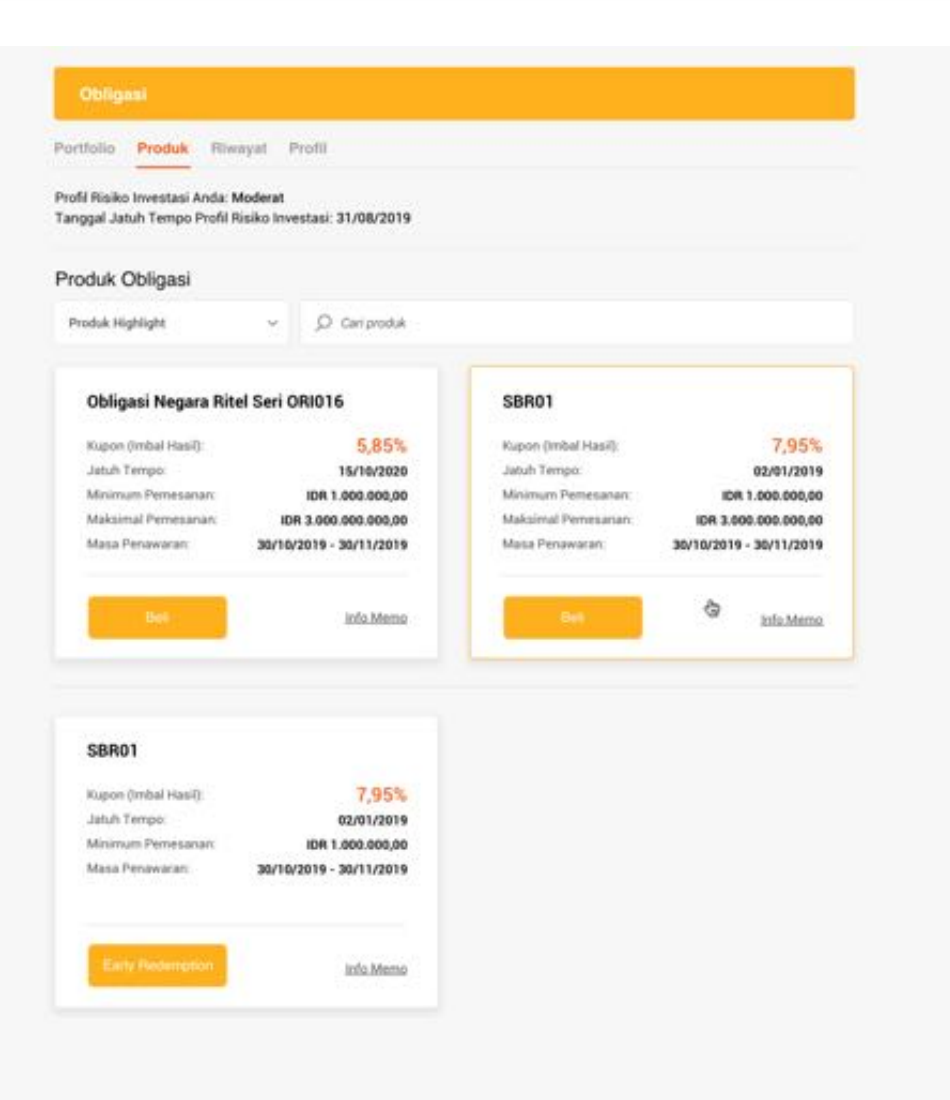

- Akan tampil informasi produk yang sedang ditawarkan oleh Kementrian Keuangan, baik untuk melakukan transaksi beli dan/atau jual (early redemption).
- Produk yang muncul di "Produk Highlight" adalah produk Surat Berharga Negara (SBN) Ritel Online yang sedang ditawarkan oleh kementrian Keuangan baik untuk pembelian dan/atau early redemption.
- Klik "Beli" atau "Early Redemption" sesuai dengan transaksi yang hendak dilakukan.
- Detail informasi produk dapat dilihat dengan mengklik link "info Memo"

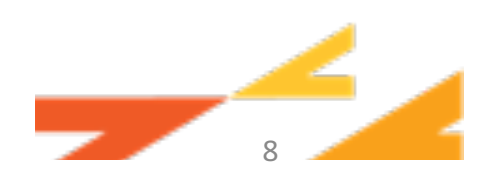

| -                                                                                    | Derandia Rekening Triansaksi Pinjaman Profil 🌻 😒 Heese Tw                                                                                             | matrix   Logost () |       | TAHAPI                | Regist         |
|--------------------------------------------------------------------------------------|----------------------------------------------------------------------------------------------------|--------------------|-------|-----------------------|----------------|
| Obligasi                                                                             | -                                                                                                    |                    |       |                       |                |
| Portfolio Produk River<br>Pendaftaran e-58N                                          |                                                                                                    |                    |       |                       |                |
| No.500<br>Nama<br>Nitt<br>Nitter                                                     | 12345679912345<br>3674067011927771<br>12345.111.000                                                                                                   |                    |       |                       |                |
| Tempat Lahir<br>Tanggal Lahir<br>Kewanganeganaan<br>Jenis Ketamin<br>Jenis Peleriaan | Bandung<br>20/04/1987<br>WHI<br>Perempuan<br>Secata                                                                                                   |                    |       |                       |                |
| No. HP<br>Alamat Email<br>No. Rekening yang Hendak<br>Didaharkan                     | 08128888123<br>juhos.com<br>TABUNGAN DANAMON KAIYAW 2 IDR -                                                                                           |                    |       |                       |                |
| Alamat Sesuai Identitas<br>Kota<br>Propinsi<br>Negara                                | Ji, Bunga Mawar Paya No. 34.Kel, Taman Aari<br>Bandung<br>Jawa Banat<br>Indonesia                                                                     |                    | Surat | Berharga Negara (SBN) | Ritel di e-SBN |
| Kodel Pos<br>Alamat Surat Menyurat<br>Kota<br>Propinsi<br>Negara<br>Kode Pos         | 12345<br>Jil HR. Rasuna Said Blok C. no. 18, Karet Kuningan, Setiabudi<br>Jukarta Selatan<br>ORI Jukarta<br>Indonesia<br>12900                        |                    |       |                       |                |
| <b>Syarat dan Kelentuan</b><br>Silakan klik link Syarat dan Keter                    | ntuan sebelum melanjurkan.                                                                                                    |                    |       |                       |                |
| Saya talah memahan<br>secara elektronik ser                                          | i dan menyehija <mark>i Syarat dan Kelecihan</mark> penggunaan sistem Tayanan transaksi SBN Ritel<br>Ita telah mengiai data dengan benar dan lengkap. |                    |       |                       |                |
| Uang                                                                                 | Larget                                                                                                    | l                  |       |                       | _              |
|                                                                                      |                                                                                                    |                    |       |                       | 9              |

|   |       |   | - |
|---|-------|---|---|
| _ |       |   |   |
| - | <br>_ | _ |   |
| - |       |   |   |

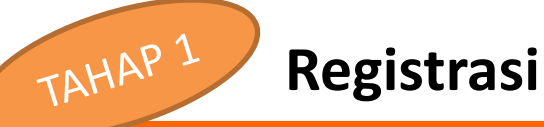

| Portfolio Produk Riwayat                                                                                                    | Profil                                                                                                    |
|----------------------------------------------------------------------------------------------------|----------------------------------------------------------------------------------------------------|
| Pendaftaran e-SBN                                                                                                    |                                                                                                    |
| No.SD<br>Nama<br>NK<br>NPMP<br>Tempat Lahir<br>Tanggal Lahir<br>Kewanganegaraan<br>Jenis Kelamin<br>Jenis Pekejaan<br>No.HP<br>Alamat Email | 12345678512345<br>3674067811927771<br>12345.111.000<br>Bandung<br>20/04/1487<br>tele<br>Perempuan<br>Desata<br>04128888123<br>yelve.com |
| No. Relening yang Hendak<br>Didaftarkan                                                                                                    | TABUNGAN DANAAMDN                                                                                                    |
| Alamat Sesuai Identitas<br>Kota<br>Propinsi<br>Negara<br>Kode Pos                                                                           | Ji, Bunga Mewar Ruya No. 38 Kel, Taman Asri<br>Bandung<br>Jana Bant<br>Indonesia<br>12345                                               |
| Alamat Sunat Menyurat<br>Kota<br>Propinsi<br>Negara<br>Kode Pos                                                                             | Ji, HR. Rasuna Said Bluk C. no. 10, Kanet Kuningan, Setiabudi<br>Jakarta Selatan<br>OKi Jakarta<br>Indonesia<br>12920                   |
| Syarat dan Kelentuan                                                                                                    |                                                                                                    |

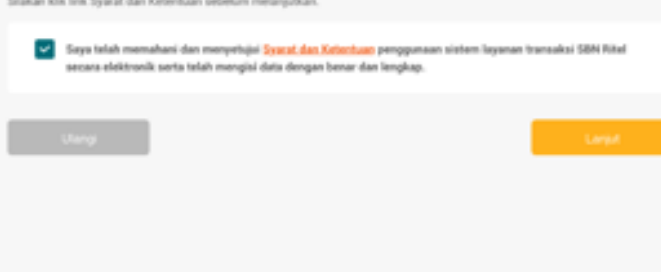

Alamat email wajib diisi sebagai alamat email dalam menerima notifikasi dari e-SBN atas transaksi yang dilakukan

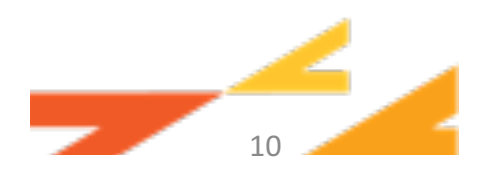

|   |   | _ |  |  |
|---|---|---|--|--|
| - |   |   |  |  |
| - | _ | _ |  |  |
|   |   |   |  |  |

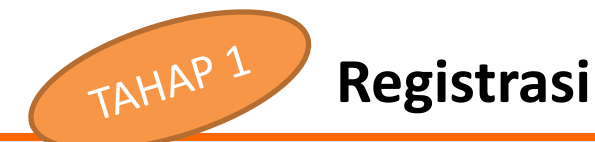

| Obligasi                                                                                                    |                                                                                                    |  |
|----------------------------------------------------------------------------------------------------|----------------------------------------------------------------------------------------------------|--|
| Portfolio Produk Riwayat                                                                                                    | Profil                                                                                                    |  |
| Pendaftaran e-SBN                                                                                                    |                                                                                                    |  |
| No.SD                                                                                                    | 12345678912346                                                                                                    |  |
| Nama                                                                                                    |                                                                                                    |  |
| NK                                                                                                    | 3674067011927771                                                                                                    |  |
| NPMP                                                                                                    | 12345.111.000                                                                                                    |  |
| Tempat Lahir                                                                                                    | Bandung                                                                                                    |  |
| Tanggal Lahir                                                                                                    | 23/04/1987                                                                                                    |  |
| Kewarganegaraan                                                                                                    | whe                                                                                                    |  |
| Jamia Kalamin                                                                                                    | Perempuan                                                                                                    |  |
| Jenis Pekerjaan                                                                                                    | Swasta                                                                                                    |  |
| No. HP                                                                                                    | 08128888123                                                                                                    |  |
| Alamat Email                                                                                                    | pahoa.com                                                                                                    |  |
|                                                                                                    |                                                                                                    |  |
|                                                                                                    |                                                                                                    |  |
| No. Rekening yang Henduk<br>Didaftarkan                                                                                                    | TABURICAN DANAMON                                                                                                    |  |
| No. Rekening yang Hendu<br>Didaftarkan<br>Alamat Sesuai Identitas                                                                                                    | TABUNGAN DANAMON DANAMON                                                                                                    |  |
| No. Rekening yang Hende<br>Didaftarkan<br>Alamat Sesuai Identitas<br>Kota                                                                                                    | TABUNGAN DANAMON DANAMON UDR                                                                                                    |  |
| No. Rekening yang Hende<br>Dida/tarkari<br>Alamat Sesuai Identitas<br>Kota<br>Propingi                                                                                                    | TABUNGAN DANAMON DANAMON UDA                                                                                                    |  |
| No. Rekening yang Hende<br>Didaftarkan<br>Alamat Sesuai Identifas<br>Kota<br>Propinsi<br>Negara                                                                                                    | TABUNGAN DANAMON DAN<br>Ji, Bunga Mawar Ruya No. 34 Kel, Taman Asri<br>Bandung<br>Jawa Itanit<br>Indonesia                                                                                                    |  |
| No. Rekening yang Hende<br>Didaftankan<br>Alamat Sesuai Identitas<br>Kota<br>Propinsi<br>Negara<br>Kode Pos                                                                                                    | TABUNGAN DANAMON DN                                                                                                    |  |
| No. Rekening yang Hende<br>Didaftankan<br>Mamat Sesuai Identifas<br>Kota<br>Propinsi<br>Negara<br>Kode Pos<br>Alamat Surat Menyurat                                                                                                    | TABUNGAN DANAMON DN                                                                                                    |  |
| No. Rekening yang Hende<br>Didaftankan<br>Mannat Sersuai Identifas<br>Kota<br>Propinsi<br>Negara<br>Kode Pos<br>Alamat Sunat Menyurat<br>Kota                                                                                                   | TABUNGAN DANAMON DN                                                                                                    |  |
| No. Rekening yang Hende<br>Didaftankan<br>Maenat Besuai Identifas<br>Kota<br>Propinsi<br>Negara<br>Kode Pos<br>Alamat Surat Menyurat<br>Kota<br>Propinsi                                                                                        | TABUNGAN DANAAMDN DN                                                                                                    |  |
| No. Rekening yang Hende<br>Didaftankan<br>Maenat Besuai klenditas<br>Kota<br>Propinsi<br>Negara<br>Kota Pos<br>Alamat Sunat Menyurat<br>Kota<br>Propinsi<br>Negara                                                                              | TABUNGAN DANAAMDN DN UDN                                                                                                    |  |
| No. Rekening yang Hende<br>Didaftankan<br>Adamat Sesuai klentitas<br>Kota<br>Propinsi<br>Negara<br>Kote Pos<br>Alamat Surat Menyusat<br>Kota<br>Propinsi<br>Negara<br>Kote Pos                                                                  | TABUNGAN DANAMON DN CON CONTRACTOR DANAMON CON CONTRACTOR DANAMON CON CONTRACTOR DANAMON CONTRACTOR DANAMON CONTRACTOR DANA O CONTRACTOR DANAMON CONTRACTOR DANAMON CONTRACTOR DANAMON CONTRACTOR DANAMON CONTRACTOR DANAMON CONTRACTOR DANAMON CONTRACTOR DANAMON CONTRACTOR DANA O CONTRACTOR DANAMON CONTRACTOR DANA O CONTRACTOR DANA O CONTRACTOR DANA O CONTRACTOR DANA O CONTRACTOR DANA O CONTRACTOR DANA O CONTRACTOR DANA O CONTRACTOR DANA O CONTRACTOR DANA O CONTRACTOR DANA O CONTRACTOR D |  |
| No. Rekening yang Hende<br>Didaftarkan<br>Kota<br>Propinsi<br>Negara<br>Kota Pos<br>Alamat Surat Menyurat<br>Kota<br>Propinsi<br>Negara<br>Kota Pos                                                                                             | TABUNGAN DANAAMON (24) ~<br>J. Bunga Mawar Ruya No. 34 Kel, Taman Aari<br>Bandung<br>Jawa Banat<br>Indonesia<br>12145<br>J. HR. Rasuna Said Blok C. no. 16, Karet Kuningan, Setiabudi<br>Jakarta Selatan<br>100 Jakarta<br>Indonesia<br>12100                                                                                                    |  |
| No. Rekening yang Hende<br>Didaftankan<br>Adamat Sersuai kidentitas<br>Kota<br>Propinsi<br>Negara<br>Kode Pos<br>Alamat Surat Menyurat<br>Kota<br>Propinsi<br>Negara<br>Kode Pos<br>Syarat dan Ketentuan<br>Siakan kiki kin Syarat dan Ketentua | TABUNGAN DANAMON (DR<br>J.A. Bunga Mawar Ruya No. 3.4. Kel, Taman Asri<br>Bandung<br>Jawa Banit<br>Indonesia<br>12:145<br>J.A. HR. Rasuna Said Blok C no. 10, Kanet Kuningan, Setiabudi<br>Jakarta Setatan<br>(DR) Jakarta<br>Indonesia<br>12120                                                                                                    |  |

Pilih No. Rekening yang hendak di daftarkan untuk digunakan sebagai rekening dalam melakukan transaksi pemesanan dan/atau jual (*early redemption*).

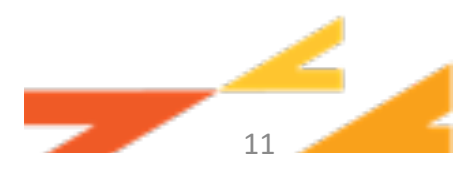

| - |  |  |
|---|--|--|
|   |  |  |

-

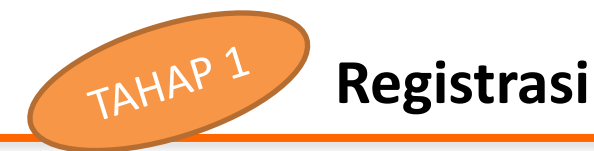

Portfolio Produk Riwayat Profil Pendaftaran e-58N 12345678912345 No.SD Nama 3674067017827771 NK NPWP 12345.111.000 Tempat Lahir Bandung Tanggal Lahir 23/04/1987 Kewarganegaraan WNE Jenis Kelamin Perempuan Jenis Peketiaan **Departa** No.HP 08128888123 Alamat Email pahon.com No. Rekening yang Hendak TABUNGAN DANAMON KARYAW pe. Didaftarkan Jl. Bunga Mawar Raya No. 3A Kel. Taman Asri Alamat Sesuai Identitas Bandung Kota Propinsi Jawa Barat Negara Indonesia Kode Pos 12545 Alamat Surat Menyurat JI. HR. Rasuna Said Blok C no. 10, Karet Kuningan, Setiabudi Jakarta Selatan Kota 040 Jakarta Propinsi Negara Indonesia 12920 Kode Pos Syarat dan Kelentuan Silakan klik link Syarat dan Ketentuan sebelum melanjutkan. 🔽 Saya talah memahani dan m erhäni Svarat dan Keterh anaan sistem layanan transaksi SBN Ritel page secara elektronik serta telah mengi an lengkap.

Klik link dan baca "Syarat dan Ketentuan" untuk melanjutkan pendaftaran e-SBN.

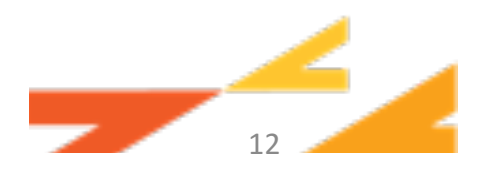

| <b>M</b> |  |   |  |
|----------|--|---|--|
|          |  | _ |  |
|          |  |   |  |

| Portfolio Produk Riwayat                                                                                              | Profil                                                                                                    |
|----------------------------------------------------------------------------------------------------|----------------------------------------------------------------------------------------------------|
| Pendaftaran e-SBN                                                                                                    |                                                                                                    |
| No.ISD<br>Nama<br>NRC<br>NPHEP<br>Tempat Lahir<br>Tanggal Lahir<br>Kewanganoganaan<br>Jenia Kelamin<br>Jenia Pekejaan | 12345678512345<br>3674067811527771<br>12345.111.000<br>Bandung<br>20/04/1987<br>MNI<br>Perempuan<br>2masta            |
| No. HP<br>Alamat Email                                                                                                | pahas.com                                                                                                    |
| No. Rekening yang Hendak<br>Didaftarkan                                                                               | TABUNGAN DANAMON KARYAW                                                                                               |
| Alamat Sesuai Identifas<br>Kota<br>Propinsi<br>Negara<br>Kode Pos                                                     | Ji, Bunga Mawar Paya No. 34.Kel, Taman Asri<br>Bandung<br>Jawa Barat<br>Indonesia<br>12345                            |
| Alamat Sunat Menyunat<br>Kota<br>Propinsi<br>Negana<br>Kode Pos                                                       | Jil, HR. Rasuna Said Bisk C.no. 18, Karet Kuningan, Setiabudi<br>Jakarta Selatan<br>OKO Jakarta<br>Indonesia<br>12920 |

#### Syarat dan Kelentuan

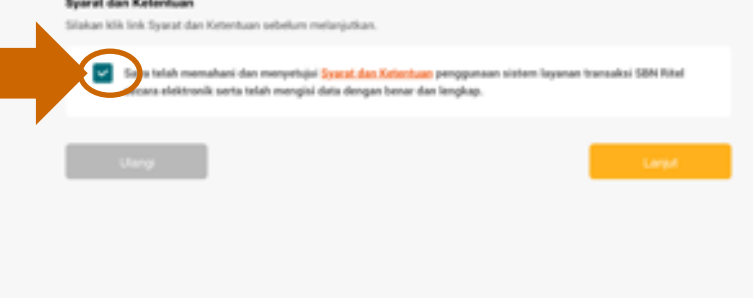

Berikan tanda centang (tickmark) pada bagian syarat dan Ketentuan.

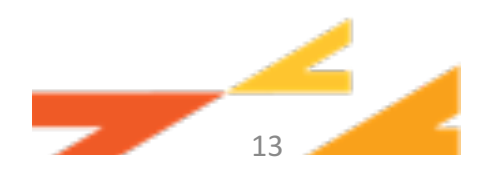

| Danamon                                                                                                    | Beranda Rekening Transaksi Pinjaman Profi 🍠 🗷 Herer Tr                                                                                                    | enalter   Logout 🖉 | TAHAP 1       | Registrasi |
|----------------------------------------------------------------------------------------------------|----------------------------------------------------------------------------------------------------|--------------------|---------------|------------|
| Contegend<br>Portfolio Produk Reserve<br>Portfolio Produk Reserve<br>Portfolio Produk Reserve<br>No. 500<br>Nama<br>No. 500<br>Nama<br>No. 500<br>Nama<br>No. 500<br>Nama<br>No. 500<br>No. 500 | Personal     Personal     Personal     Personal       rgref     Personal       122445778912346       122445778912346       122445778912346       12245778912346       12245779119227791       12245       12245700/719827791       12245.111.000       Bandung       20/00/71987       WN       Perempuas       Demotors       0138588123       patence       0138588123       patence       4. Bungs Interver Roys No: 38.Ket, Taman April       Bandung       12345       244715 Stelatan       040 ressis       12345       3. H4R, Rasuma Said Blok C too. 19, Kanet Runingan, SetiaBudil |                    | Klik "Lanjut" |            |
| Sparat dan Kotentuan<br>Siskan kih link Syarat dan Kot<br>Siskan kih link Syarat dan Kot<br>Sisya telah memula<br>secara elektronik su<br>Ukryy                                                                                                    | tentuan sebelum melanjatkan.<br>ari dan menyerkejai <mark>Syarat dan Ketentuan</mark> pengganaan sistem Tayanan transaksi 58M Ritel<br>arta telah mengiai data dengan benar dan tengkap.<br>Lanud                                                                                                    |                    |               | 14         |

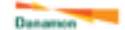

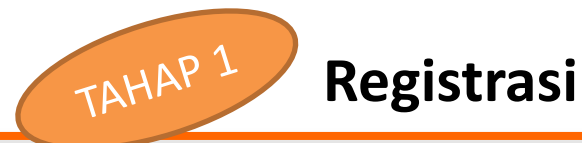

#### endaftaran e-SBN

|                                                             | formasi Nasabah                      |
|-------------------------------------------------------------|--------------------------------------|
| 12345678912345                                              | No. 50                               |
|                                                             | Nama                                 |
| 3624067013627771                                            | NIK                                  |
| 12345.111.000                                               | NPWP                                 |
| Bandung                                                     | Tempat Lahir                         |
| 20/04/1987                                                  | Tanggal Lahir                        |
| 814                                                         | Kewanganegaraan                      |
| Perenguan                                                   | Jenia Kelamin                        |
| Swoota                                                      | Jenis Pekerjaan                      |
| 08128888123                                                 | No. 10 <sup>o</sup>                  |
| also, rom                                                   | Alamat Email                         |
| TABUNGAN DANAMON KARYKI DR                                  | No. Rekening yang Hendak Didaftarkan |
| .A. Bunga Mawar Raya No. 34 Kel. Taman Aari                 | Alamat Sesual Identitias             |
| Bandung                                                     | Kota                                 |
| Jone Barat                                                  | Propinsi                             |
| Indonesia                                                   | Ningara                              |
| 12910                                                       | Kode Pos                             |
| J. HR, Rasuna Said Blok C no. 10, Karet Kaningan, Setiabudi | Alamat Surat Mergunat                |
| Jakarta Selatan                                             | Kata                                 |
| 0K0 Jukanta                                                 | Proginal                             |
| Indonesia                                                   | Negara                               |
| 12910                                                       | Kade Pos                             |
|                                                             |                                      |

#### Syarat dan Ketentuan

Silakan klik link Syarat dan Ketentuan sebelum melanjutkan.

Esys telah memahani dan menyehijai <u>Spacet dan Keterbag</u> pengganaan sistem layanan transaksi SDN Ritel secara elektronik serta telah mengiki data dengan benar dan lengkap.

#### Otoriaasi Transakai

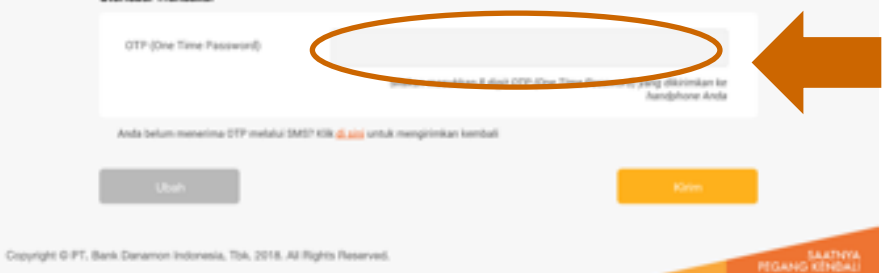

 Tampil Informasi Data Profil Nasabah dan No Rekening yang dipilih

#### Masukkan Token/OTP

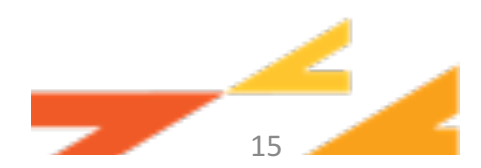

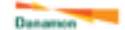

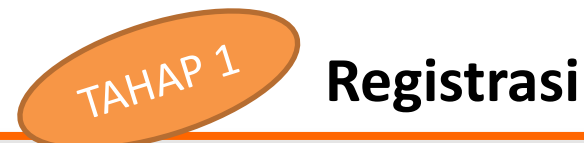

#### endaftaran e-SBN

| nformasi Nasaboh                     |                                                             |
|--------------------------------------|-------------------------------------------------------------|
| No. 50                               | 12345678912345                                              |
| Nama                                 |                                                             |
| NIK                                  | 3674067011907771                                            |
| NPWP                                 | 12345.111.000                                               |
| Tempat Lahir                         | Bandung                                                     |
| Tanggal Lahir                        | 20/04/1987                                                  |
| Kewarganegaraan                      | MAG .                                                       |
| Jenis Kelamin                        | Perenguan                                                   |
| Jenis Pekerjaan                      | Sworts                                                      |
| No. 10 <sup>4</sup>                  | 08128888123                                                 |
| Alamat Email                         | (typhos.com                                                 |
| No. Rekening yang Hendak Didaftarkan | TABUNGAN DANAMON KARYIWA IOR                                |
| Alamat Sesual Identitias             | J. Burga Mawar Raya No. 3A Kel. Taman Aari                  |
| Kota                                 | Bandung                                                     |
| Propinsi                             | Jama Barat                                                  |
| Negara                               | Inforesia                                                   |
| Kode Pos                             | 12910                                                       |
| Alamat Sural Menjural                | JL HR, Rasuna Said Blok C no. 10, Karet Kuningan, Setiabudi |
| Kota                                 | Jakarta Selatan                                             |
| Proginal                             | (HO Jokarta                                                 |
| Negara                               | Indonesia                                                   |
| Kade Pos                             | 12910                                                       |

#### Syarat dan Ketentuan

Silakan klik link Syarat dan Ketentuan sebelum melanjutkan.

Esys telah memahani dan menyehijai <u>Spacet dan Xeterbas</u>: pengganaan siatem layanan transaksi SDN Ritel secara elektronik sorta telah mengisi data dengan berar dan lengkap.

#### Otoriaaai Transakai

OTP (One Time Passaword)

Silakan masukkan 8 digit DTP (Die Time Passworf) yang dikirinkan ke hangbione Anda

Anda belum menerima DTP melalui SMSP Kik 🚅 📷 untuk mengirimkan kembali

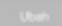

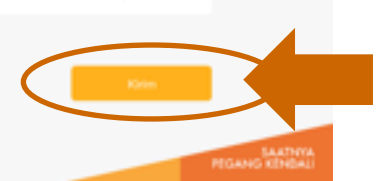

### • Tampil Informasi Data Profil Nasabah dan No Rekening yang dipilih

### Pilih "Kirim"

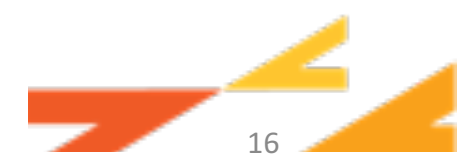

Pendaltaran s-58N

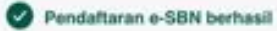

#### Informasi Nasabah

| No. Referensi                        | 1234567890                                                  |
|--------------------------------------|-------------------------------------------------------------|
| Tanggal                              | 20/09/2019 13:34                                            |
| No. SID                              | 12345678912345                                              |
| Nama                                 | 200000000000000000000000000000000000000                     |
| NIK                                  | 3674067011927771                                            |
| NPWP                                 | 12345.111.000                                               |
| Tempet Lahir                         | Bandung                                                     |
| Tanggal Lahir                        | 20/04/1987                                                  |
| Kewanganegaraan                      | WNI                                                         |
| Jenis Kelamin                        | Perempuan                                                   |
| Jenis Pekerjaan                      | Swasta                                                      |
| No. HP                               | 08128888123                                                 |
| Alamat Email                         | XXXXXXXXXXXXXXXXXXXXXXXXXXXXXXXXXXXXXX                      |
| No. Rekening yang Hendak Didaftarkan | TABUNGAN DANAMON KARYAWAN 0035983811932 IDR                 |
| Alamat Sesual Identitas              | Ji. Bunga Mawar Raya No. 3A Kel. Taman Asri                 |
| Kota                                 | Bandung                                                     |
| Propinsi                             | Jawa Barat                                                  |
| Negara                               | Indonesia                                                   |
| Kode Pos                             | 12910                                                       |
| Alamat Surat Menyurat                | JL HR. Rasuna Said Blok C no. 10, Karet Kuningan, Setiabudi |
| Kota                                 | Jakarta Selatan                                             |
| Propinsi                             | DKI Jakarta                                                 |
| Negara                               | Indonesia                                                   |
| Kode Pos                             | 12910                                                       |
|                                      |                                                             |
|                                      |                                                             |
|                                      |                                                             |

• Muncul layar konfirmasi pendaftaran e-SBN berhasil/tidak

TAHAP 1

Registrasi

 Pilih "OK" untuk lanjutkan pemesanan atau kembali ke sub menu produk

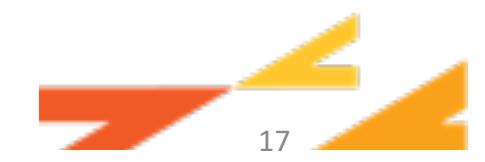

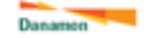

PEGANG KENDAU

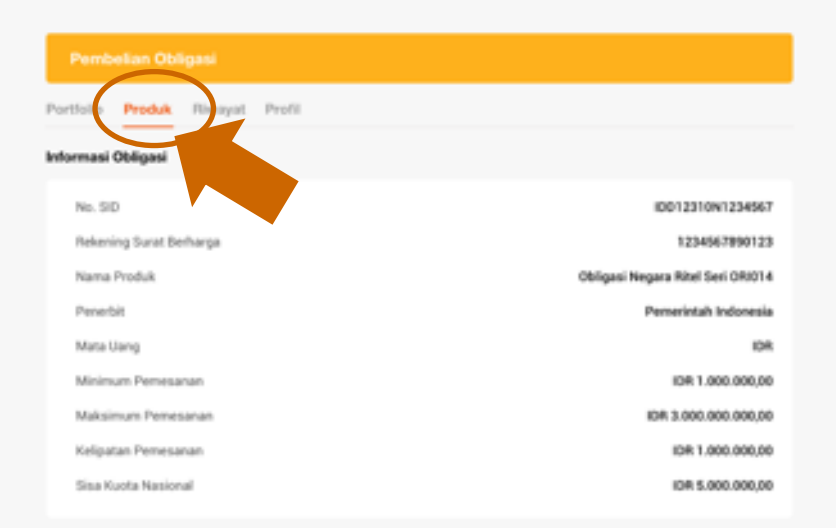

#### Informasi Pembelian

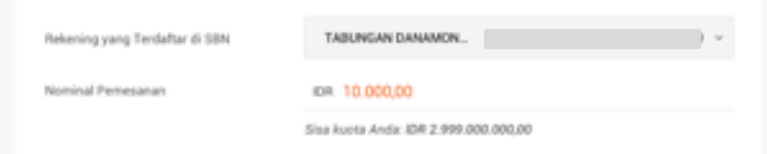

#### Syarat dan Ketentuan

Silakan klik link Memorandum Informasi dan/atau Ringkasan Informasi Produk dan Syarat dan Ketentuan sebelum melanjutkan

| × | Saga telah membaca, memahami dan menyetujui ini <u>Memorandum Informati dan/atas Ri</u><br><u>Poduk</u> dan <u>Syarat dan Ketentuan</u> yang berlaku, serta telah menyampaikan data pemesan<br>dan benar.<br>Pemesanan yang telah diajukan tidak dapat diubah/dibatalkan dan pemesanan akan otor<br>apabila tidak dilakukan pembayaran dalam periode tertentu setelah menerima kode biling<br>Surat Berharga Negara Nitel di pasar pendana). | ngkasan Informasi<br>an dengan lengkap<br>natis menjadi batal<br>j (khusus untuk |
|---|----------------------------------------------------------------------------------------------------|----------------------------------------------------------------------------------|
|   |                                                                                                    |                                                                                  |
|   | Ulangi                                                                                                    | Lanjut                                                                           |
|   |                                                                                                    |                                                                                  |
|   |                                                                                                    |                                                                                  |
|   |                                                                                                    |                                                                                  |
|   |                                                                                                    |                                                                                  |

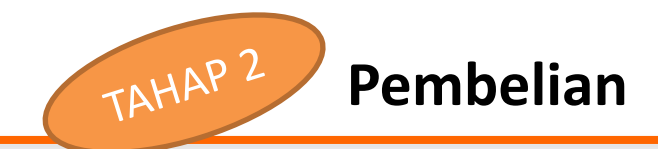

Setelah klik 'Beli" pada sub menu Produk, tampil detail informasi produk.

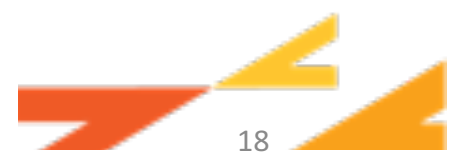

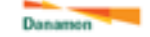

SAATNYA PEGANG KENDALI

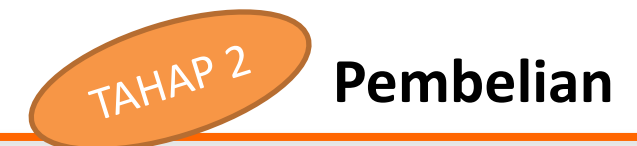

Pembelian Obligasi

Portfolio Produk Riwayat Profil

#### Informasi Obligasi

| ID012310W1234567                  | No.SID                  |
|-----------------------------------|-------------------------|
| 1234567890123                     | Rekening Surat Berharga |
| Obligasi Negara Ritel Seri ORI014 | Nama Produk             |
| Pemerintah Indonesia              | Penerbit                |
| IDR                               | Mata Uang               |
| IDR 1.000.000,00                  | Minimum Pemesanan       |
| ID# 3.000.000.000,00              | Maksimum Pemesanan      |
| IDR 1.000.000,00                  | Kelipatan Pemesanan     |
| 109 5.000.000,00                  | Sina Kuota Nasional     |

#### Informasi Pembelian

| Rekening yang Terdaftar di SBN | TABUNGAN DANAMON                      |  |
|--------------------------------|---------------------------------------|--|
| Nominal Pemesanan              | IDR 10.000,00                         |  |
|                                | Sisa kuota Anda: IDR 2.999.000.000,00 |  |

#### Syarat dan Ketentuan

Silakan klik link Memorandum Informasi dan/atau Ringkasan Informasi Produk dan Syarat dan Ketentuan sebelum melanjutkan

| × | Saya telah mem<br>Produk dan Sya<br>dan benar.<br>Pemesanan yan<br>apabila tidak dil<br>Surat Berharga | baca, memahami dan menyetujui ini <u>Memorandum Informani dan Jutau Ric</u><br>ut dan <u>Ketentuan</u> yang berlaku, serta telah menyampaikan data pemesan<br>g telah diajukan tidak dapat diubah/dibatalikan dan pemesanan akan otor<br>akukan pembayanan dalam periode tertentu setelah menerima kode biling<br>Negara Ritet di pasar pendanaj). | <mark>gkasan Informasi</mark><br>an dengan lengkap<br>ratis menjadi batal<br>(khusus untuk |
|---|----------------------------------------------------------------------------------------------------|----------------------------------------------------------------------------------------------------|--------------------------------------------------------------------------------------------|
|   | Uangi                                                                                                  |                                                                                                    | Lanjut                                                                                     |
|   |                                                                                                    |                                                                                                    |                                                                                            |

Pilih rekening yang akan digunakan untuk pembelian obligasi.

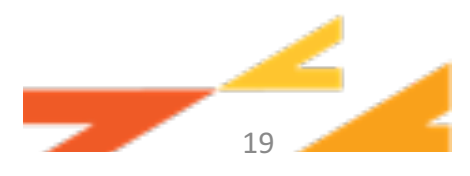

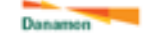

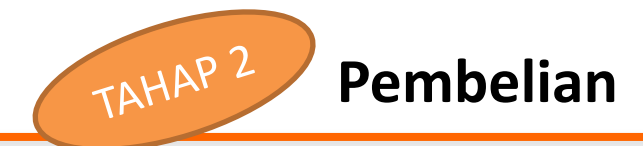

Pembelian Obligasi

Portfolio Produk Rissayat Profil

#### Informasi Obligasi

| ID012310N1234567                  | No. SID                 |
|-----------------------------------|-------------------------|
| 1234567890123                     | Rekening Surat Berharga |
| Obligasi Negara Ritel Seri ORI014 | Nama Produk             |
| Pemerintah Indonesia              | Penerbit                |
| AGI                               | Mata Uang               |
| IDR 1.000.000,00                  | Minimum Pemesanan       |
| ID# 3.000.000.000,00              | Maksimum Pemesanan      |
| IDR 1.000.000,00                  | Kelipatan Pemesanan     |
| ID# 5.000.000.00                  | Sisa Kuota Nasional     |

#### Informasi Pembelian

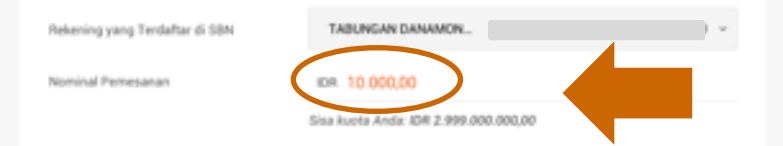

#### Syarat dan Ketentuan

Silakan klik link Memorandum Informasi dan/atau Ringkasan Informasi Produk dan Syarat dan Ketentuan sebelum melanjutkan

| Saya telah mer<br>Poduk dan Sy<br>dan benar.<br>Pemesanan ya<br>apabila tidak d<br>Surat Berharga | nbeca, memahami dan menyetujui ini <u>Memorandum Informani dan/latau</u><br>ant dan Ketentuan yang berlaku, serta telah menyampaikan data pemes<br>ng telah diajukan tidak dapat diubah/dibatalkan dan pemesanan akan ot<br>lakukan pembayaran dalam periode tertentu setelah menerima kode bili<br>Negara Ritel di pasar pendana). | <mark>lingkasan Informasi</mark><br><b>man dengan lengkap</b><br>omatis menjadi batal<br>ng (khusus untuk |
|---------------------------------------------------------------------------------------------------|----------------------------------------------------------------------------------------------------|----------------------------------------------------------------------------------------------------|
|                                                                                                   | 1                                                                                                    |                                                                                                    |
|                                                                                                   | 1                                                                                                    | Cargo                                                                                                    |

Input nomimal pemesanan.

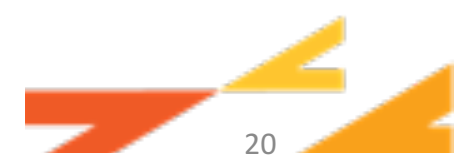

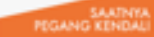

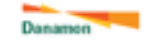

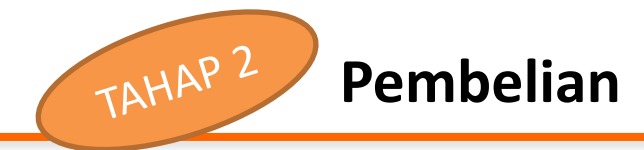

Portfolio Produk Rissayat Profil

#### Informasi Obligasi

| ID012310N1234567                  | No. SID                 |
|-----------------------------------|-------------------------|
| 1234567890123                     | Rekening Surat Berharga |
| Obligasi Negara Ritel Seri ORI014 | Nama Produk             |
| Pemerintah Indonesia              | Penerbit                |
| ACI                               | Mata Uang               |
| IDR 1.000.000,00                  | Minimum Pemesanan       |
| ID# 3.000.000.000.00              | Maksimum Pemesanan      |
| IDR 1.000.000,00                  | Kelipatan Pemesanan     |
| ID# 5.000.000.00                  | Sisa Kuota Nasional     |

#### Informasi Pembelian

| Rekening yang Tendaltar di SBN                                                                                                    | TABUNGAN DANAMON                                | ) *              |
|----------------------------------------------------------------------------------------------------|-------------------------------------------------|------------------|
| Nominal Pemesanan                                                                                                    | IDR. 10.000,00                                  |                  |
|                                                                                                    | Siza kuota Anda: 10# 2.999.000.000,00           |                  |
| Syarat dan Ketentuan<br>Silakan klik link Memorandum Informasi dan/atz                                                                                                    | au Ringkasan Informasi Produk dan Syarat dan Ki | olum melanjutkan |
| Saga telah membaca, memahami dan menyetujui in <u>Homorandum Informasi dan Jatas Ringkasan Informat</u><br><u>Produk dan Syarat dan Ketentuan</u> yang berlaka, serta telah menyetujuan dara yemenanan ungan lengkap<br>dan besar.<br>Pemesanan yang telah diajukan tidak dapat diubah/dibatalkan dan pemesanan akan otomatis menjadi batal<br>apabila tidak dilakukan pembayaran dalam periode tertentu setelah menerima kode biling (khusus untuk<br>Surat Berharga Niegara Ritel di pasar pendana). |                                                 |                  |
| Ulangi                                                                                                    |                                                 | Lanjut           |
|                                                                                                    |                                                 |                  |
| ank Danamon Indonesia, Tok. 2018. All Rights R                                                                                                    | leserved.                                       |                  |

Klik link dan baca "Memorandum Informasi.

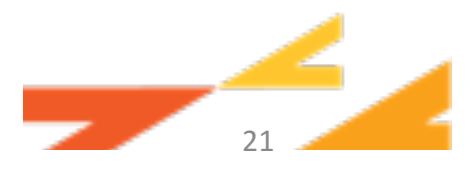

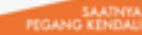

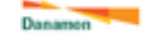

SAATNYA PEGANG KENDALI

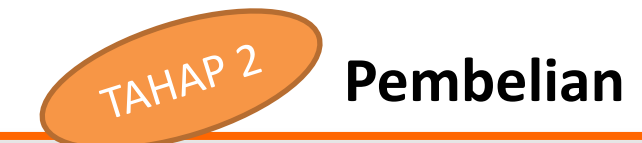

Pembelian Obligasi

Portfolio Produk Riwayat Profil

#### Informasi Obligasi

| ID012310W1234567                  | No. SID                 |
|-----------------------------------|-------------------------|
| 1234567890123                     | Rekening Surat Berharga |
| Obligasi Negara Ritel Seri ORI014 | Nama Produk             |
| Pemerintah Indonesia              | Penerbit                |
| ACI                               | Mata Uang               |
| IDR 1.000.000,00                  | Minimum Pemesanan       |
| KD# 3.000.000.000,00              | Maksimum Pemesanan      |
| IDR 1.000.000,00                  | Kelipatan Pemesanan     |
| ID# 5.000.000,00                  | Sisa Kuota Nasional     |

#### Informasi Pembelian

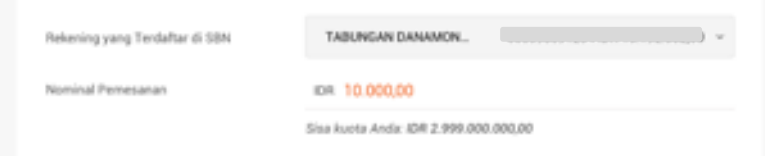

#### Syarat dan Ketentuan

Silakan klik link Memorandum Informasi dan/atau Ringkasan Informasi Produk dan Syarat dan Ketentuan sebelum melanjutkan

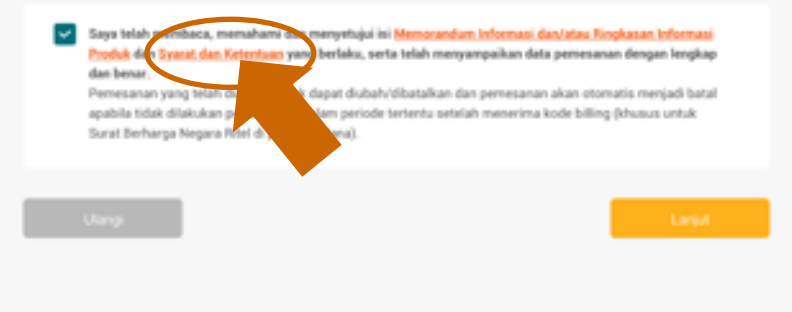

Klik link dan baca Syarat & Ketentuan".

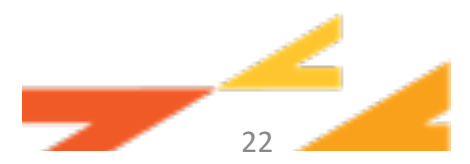

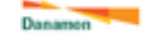

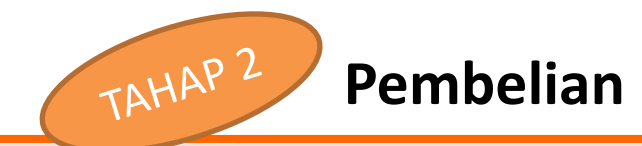

Pembelian Obligasi

Portfolio Produk Riwayat Profil

#### Informasi Obligasi

| ID012310N1234567                  | No. SID                 |
|-----------------------------------|-------------------------|
| 1234567890123                     | Rekening Surat Berharga |
| Obligasi Negara Ritel Seri ORI014 | Nama Produk             |
| Pemerintah Indonesia              | Penerbit                |
| ACI                               | Mata Uang               |
| IDR 1.000.000,00                  | Minimum Pemesanan       |
| ID# 3.000.000.000.00              | Maksimum Pemesanan      |
| IDR 1.000.000,00                  | Kelipatan Pemesanan     |
| ID# 5.000.000.00                  | Sisa Kuota Nasional     |

#### Informasi Pembelian

| Rekening yang Terdaftar di SBN | TABUNGAN DANAMON                      | ) = |
|--------------------------------|---------------------------------------|-----|
| Nominal Pemesanan              | IDR. 10.000,00                        |     |
|                                | Sisa kuota Anda: IDR 2.999.000.000,00 |     |

#### Syarat dan Ketentuan

Silakan klik link Memorandum Informasi dan/atau Ringkasan Informasi Produk dan Syarat dan Ketentuan sebelum melanjutkan

Sya telah membaca, memahami dan menyetujui isi Memocandum Informani dan/atau Ringkusan Informani moluk dan Syarat dan Ketentuan yang berlaku, serta telah menyampaikan data pemesanan dengan lengkap dan benar. Pemesanan yang telah diajukan tidak dapat diubah/dibatalkan dan pemesanan akan otomatis menjadi batal apabila tidak dilakukan pembayaran dalam periode tertentu setelah menerima kode biling (khusus untuk Surat Berharpa Negara Ritel di pasar pendana).

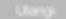

Lanjut

SAATNYA PEGANG KENDALI Berikan tanda centang (*tickmark*) pada bagian syarat dan Ketentuan.

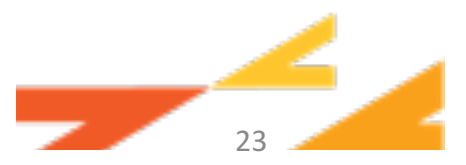

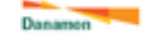

SAATNYA PEGANG KENDALI

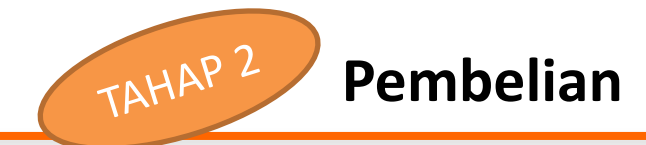

Pembelian Obligasi

Portfolio Produk Rissayat Profil

#### Informasi Obligasi

| ID012310N1234567                  | No. SID                 |
|-----------------------------------|-------------------------|
| 1234567890123                     | Rekening Surat Berharga |
| Obligasi Negara Ritel Seri ORI014 | Nama Produk             |
| Pemerintah Indonesia              | Penerbit                |
| ACI                               | Mata Uang               |
| IDR 1.000.000,00                  | Minimum Pemesanan       |
| ID# 3.000.000.000.00              | Maksimum Pemesanan      |
| IDR 1.000.000,00                  | Kelipatan Pemesanan     |
| ID# 5.000.000.00                  | Sisa Kuota Nasional     |

#### Informasi Pembelian

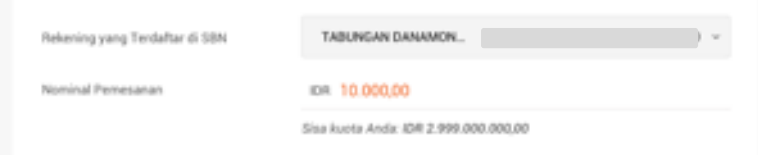

#### Syarat dan Ketentuan

Silakan klik link Memorandum Informasi dan/atau Ringkasan Informasi Produk dan Syarat dan Ketentuan sebelum melanjutkan

| Saya tela<br>Produk d<br>dan bena<br>Pernesan<br>apabila ti<br>Surat Ber | h membaca, memal<br>len <mark>Syarat dan Keter</mark><br>K.<br>uan yang telah diajul<br>idak dilakukan pemb<br>harga Negara Ritel | hami dan menyetujui is<br>ntuan yang berlaku, ser<br>Asan tidak dapat diubah<br>bayanan dalam periode<br>di pasar pendana). | i Memorandum Infr<br>ta telah menyampa<br>/dibatalkan dan per<br>tertentu setelah me | ormani dan/atau Rin<br>ikan data pernesana<br>mesanan akan oton<br>merima kode billing | gkasan Informasi<br>an dengan lengkap<br>atis menjadi batal<br>(khusus untuk |  |
|--------------------------------------------------------------------------|----------------------------------------------------------------------------------------------------|----------------------------------------------------------------------------------------------------|--------------------------------------------------------------------------------------|----------------------------------------------------------------------------------------|------------------------------------------------------------------------------|--|
| Ulangi                                                                   |                                                                                                    |                                                                                                    |                                                                                      | <                                                                                      | Lanjut                                                                       |  |

Pilih tombol "Lanjut".

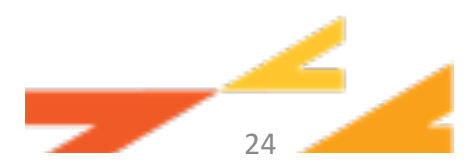

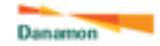

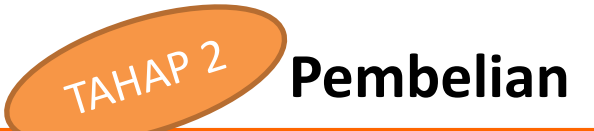

#### Pembelian Obligasi

#### Informasi Obligasi

| No. SID                 | IDD12310N1234567                         |
|-------------------------|------------------------------------------|
| Rekening Surat Berharga | 1234567890123                            |
| Nama Produk             | Obligasi Negara Ritel Seri ORI014        |
| Penerbit                | Pemerintah Indonesia                     |
| Mata Uang               | IDR.                                     |
| Nominal Transaksi       | IDR 1.000.000,00                         |
| Sumber Rekening         | TABUNGAN DANAMON LEBIH 0035981199203 IDR |

#### Syarat dan Ketentuan

Saya telah membaca, memahami dan menyetujui isi <u>Memorandum Informasi dan/atau Ringkasan Informasi</u> <u>Produk dan Syanat dan Ketentuan</u> yang berlaku, serta telah menyampaikan data pemesanan dengan lengkap dan benar.

Pemesanan yang telah diajukan tidak dapat diubah/tilbatalkan dan pemesanan akan otomatis menjadi batal apabila tidak dilakukan pembayaran dalam periode tertentu setelah menerima kode biling (khusus untuk Surat Berharga Negara Ritel di pasar perdana).

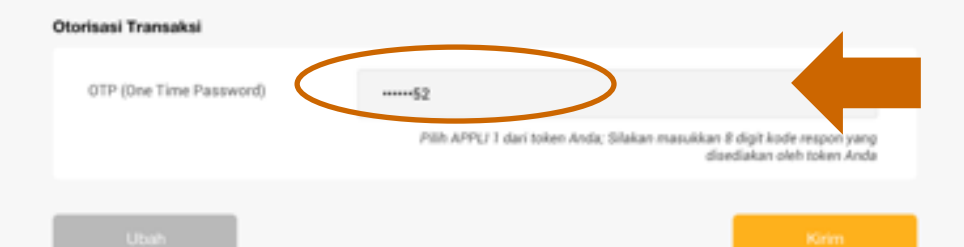

• Tampil Informasi Pembelian Obligasi yang telah diisi.

Masukkan Token/OTP.

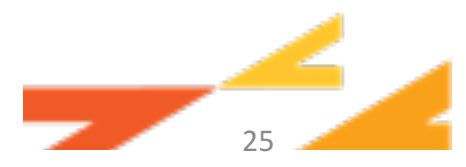

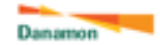

SAATNYA PEGANG KENDALI

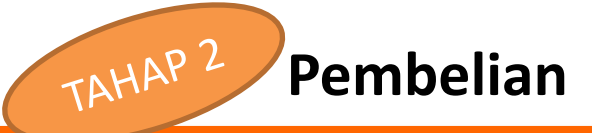

#### Pembelian Obligasi

#### Informasi Obligasi

| No. SID                 | ID012310N1234567                         |
|-------------------------|------------------------------------------|
| Rekening Surat Berharga | 1234567890123                            |
| Nama Produk             | Obligasi Negara Ritel Seri ORI014        |
| Penerbit                | Pemerintah Indonesia                     |
| Mata Uang               | IDR.                                     |
| Nominal Transaksi       | IDR 1.000.000,00                         |
| Sumber Rekening         | TABUNGAN DANAMON LEBIH 0035981199203 IDR |

#### Syarat dan Ketentuan

Saya telah membaca, memahami dan menyetujui isi <u>Memorandum Informasi dan/atau Ringkasan Informasi</u> <u>Produk</u> dan <u>Syanat dan Ketentuan</u> yang berlaku, serta telah menyampaikan data pemesanan dengan lengkap dan benar.

Pemesanan yang telah diajukan tidak dapat diubah/tilbatalkan dan pemesanan akan otomatis menjadi batal apabila tidak dilakukan pembayaran dalam periode tertentu setelah menerima kode biling (khusus untuk Surat Berharga Negara Ritel di pasar perdana).

#### Otorisasi Transaksi

| OTP (One Time Password)    |                                                                                                    |  |
|----------------------------|----------------------------------------------------------------------------------------------------|--|
| and family and a second of |                                                                                                    |  |
|                            | Pilih APP(J 1 dari token Anda; Silakan masukkan 8 digit kode respon yang<br>disediakan oleh token Anda |  |
|                            |                                                                                                    |  |
| Ubah                       | Krim                                                                                                   |  |
|                            |                                                                                                    |  |
|                            |                                                                                                    |  |
|                            |                                                                                                    |  |
|                            |                                                                                                    |  |

Pilih tombol "Kirim".

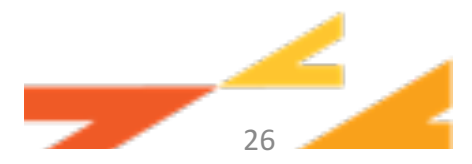

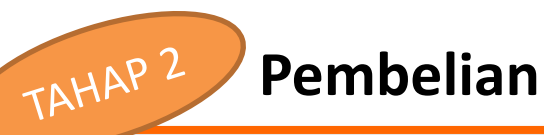

#### Pembelian Obligasi

Pemesanan Berhasil. Silakan melakukan pembayaran.

#### Informasi Pemesanan

| No. Referensi           | 12341234788                              |
|-------------------------|------------------------------------------|
| Tanggal                 | 20/09/2018                               |
| No. SID                 | IDD12310N1234567                         |
| Rekening Surat Berharga | 1234567890123                            |
| Nama Produk             | Obligasi Negara Ritel Seri ORI014        |
| Penerbit                | Pemerintah Indonesia                     |
| Mata Uang               | IOR                                      |
| Nominal Transaksi       | IDR 1.000.000,00                         |
| Sumber Rekening         | TABUNGAN DANAMON LEBIH 0035981199203 IDR |
|                         |                                          |

# Kode Billing 920181105055492 Batas Waktu Pembayaran 10/03/201915.58 Willing (Aka Anda melewati batas waktu pembayaran, maka pertesanan otomatis dibata/kan) 10/03/201915.58 Willing Instruksi Pembayaran: 1, Kilk tombol "Bayar", atau

2. Pilih menu Riwayat, klik Produk yang ingin dibayar, lalu klik tombol "Bayar"

r na mana na ayar, kan r roosa yang ingin onorjan, na akan na na ayar

Cetax Simper Bayar

- Muncul layar konfirmasi Pemesanan berhasil/tidak.
- Terdapat informasi Kode Billing dan Batas Waktu untuk melakukan pembayaran.

klik "Bayar" untuk lanjutkan pembayaran, atau klik Cetak/Simpan untuk cetak atau simpan file bukti pemesanan.

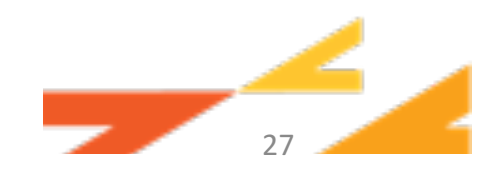

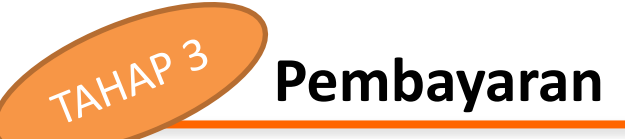

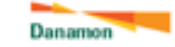

#### Pembayaran

#### Informasi Pemesanan

| 920181105055482                          | Kode Billing            |  |
|------------------------------------------|-------------------------|--|
| 20/09/2018                               | Tanggal                 |  |
| ID012310N1234567                         | No. SID                 |  |
| 1234567890123                            | Rekening Surat Berharga |  |
| Obligasi Negara Ritel Seri ORI014        | Nama Produk             |  |
| Pemerintah Indonesia                     | Penerbit                |  |
| IDR                                      | Mata Uang               |  |
| IDR 1.000.000,00                         | Nominal Transaksi       |  |
| TABUNGAN DANAMON LEBIH 0035981199203 IDR | Sumber Rekening         |  |
|                                          |                         |  |

#### Otorisasi Transaksi

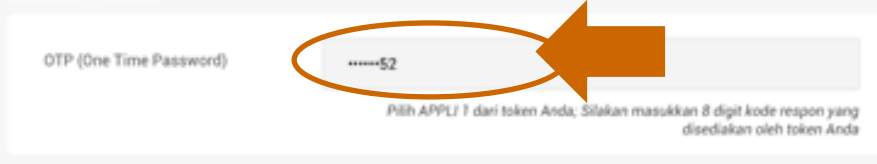

- Setelah klik "Bayar" pada layar konfirmasi Pemesanan, tampil Informasi Pemesanan Obligasi yang telah tercatat di e-SBN.
- 1. Masukkan Token/OTP.

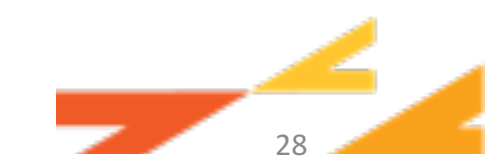

Copyright © PT. Bank Danamon Indonesia, Tbk. 2018. All Rights Reserved.

SAATNYA PEGANG KENDALI

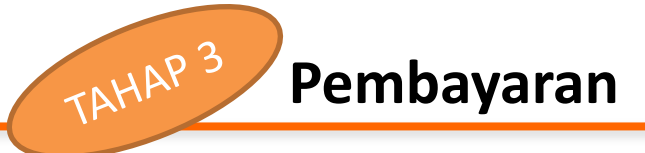

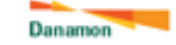

#### Pembayaran

#### Informasi Pemesanan

| 920181105055482                          | Kode Billing            |
|------------------------------------------|-------------------------|
| 20/09/2018                               | Tanggal                 |
| IDD12310N1234567                         | No. SID                 |
| 1234567890123                            | Rekening Surat Berharga |
| Obligasi Negara Ritel Seri ORI014        | Nama Produk             |
| Pemerintah Indonesia                     | Penerbit                |
| IDE                                      | Mata Uang               |
| IDR 1.000.000,00                         | Nominal Transaksi       |
| TABUNGAN DANAMON LEBIH 0035981199203 IDP | Sumber Rekening         |
|                                          |                         |

#### Otorisasi Transaksi

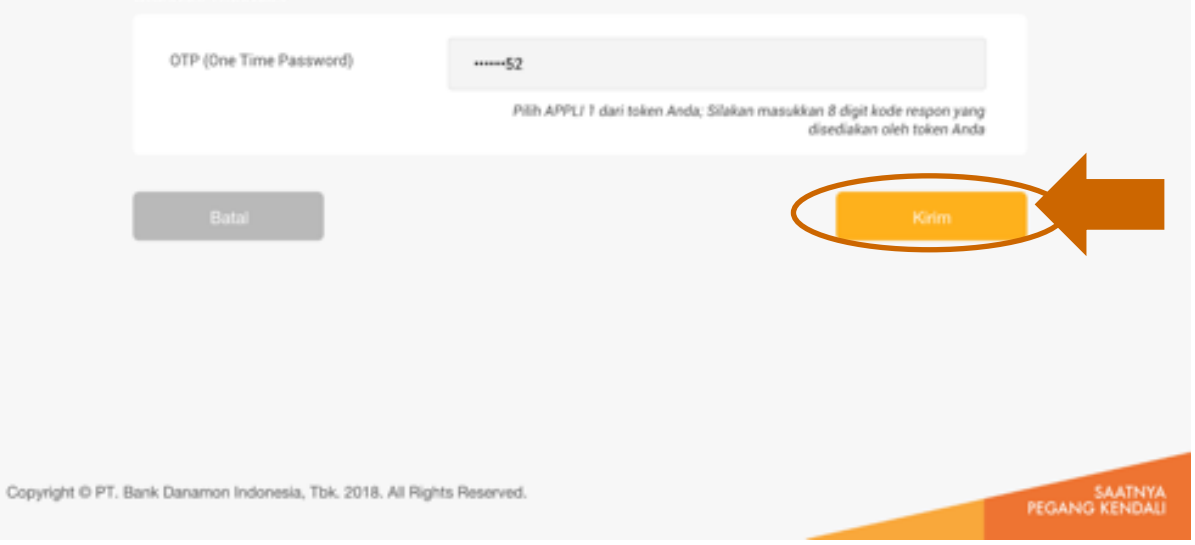

Pilih tombol "Kirim" untuk melakukan pembayaran.

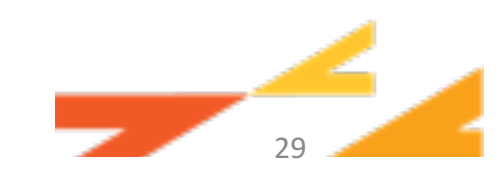

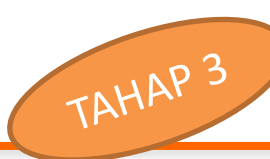

### Pembayaran

#### Pembelian Obligas

#### Pembayaran Berhasil

#### Informasi Pemesanan

| 1234123478                       | No. Referensi           |
|----------------------------------|-------------------------|
| 20/09/201                        | Tanggal                 |
| IDD12310N123456                  | No. SID                 |
| 123456789012                     | Rekening Surat Berharga |
| Obligasi Negara Ritel Seri ORI01 | Nama Produk             |
| Pemerintah Indonesi              | Penerbit                |
| 10                               | Mata Uang               |
| IDR 1.000.000.0                  | Nominal Transaksi       |
|                                  |                         |

#### Informasi Pembayaran

| No. Referensi              |       |                        | 17328471982347  |
|----------------------------|-------|------------------------|-----------------|
| Tanggal<br>Sumber Bekening |       | TABLINGAN DANAMON LEBI | 20/09/2018      |
| NTPN                       |       |                        | 920181105055489 |
|                            |       |                        |                 |
|                            | Detak | Simple                 | OK              |

- Muncul layar konfirmasi pembayaran berhasil/tidak
- Pilih "OK" untuk kembali ke sub menu produk, atau klik "Cetak"/"Simpan" untuk cetak atau simpan file bukti pembayaran.

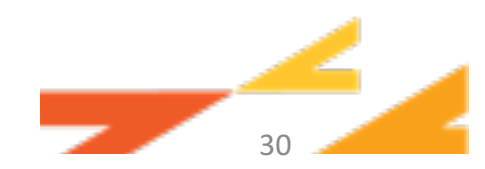

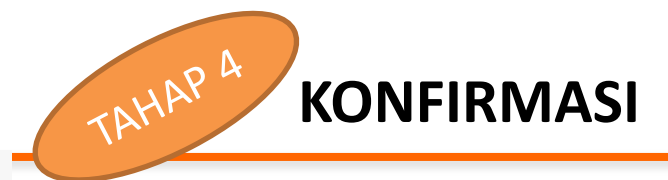

| Calig     |        |         |        |  |
|-----------|--------|---------|--------|--|
| Portfolio | Produk | Riwayat | Profil |  |

| Produk  | Tanggal Mulai | Tanggal Selesai | Jenis Transaksi | Status Transakai |      |
|---------|---------------|-----------------|-----------------|------------------|------|
| Semus ~ | 30/01/2017 🗎  | Plih tanggol    | Penjualan ~     | tilakan pilih 😽  | Sec. |

#### Riwayat Transaksi

|                                        | Tenopal<br>Transaksi | Tanugal<br>Settlement | Jants:<br>Transakaj                   | Nom                       | hud :=               | Status 🧿            |
|----------------------------------------|----------------------|-----------------------|---------------------------------------|---------------------------|----------------------|---------------------|
| SR-026                                 | 15/01/2018<br>11:00  | 15/01/2018            | Completed<br>Pemesanar                | Order:<br>n dan per       | nbayaran berhasil, ( | Order Selesai.      |
| Otoisasi Negara Ritel<br>Seri-OB/014   | 15/01/2018<br>11:00  | 15/01/2018            | Verified On<br>Pemesana<br>Unpaid Ord | der:<br>n berhasi<br>ler: | t sedang menunggi    | u pembayaran.       |
| Project Based Sukuls<br>seri.PBS005    | 15/01/2018<br>11:00  | 15/01/2018            | Pemetanar<br>Confirm:<br>Early Reder  | n kedalu                  | varsa.<br>erhasil.   |                     |
| Fixed Rate Seci FR0073                 | 15/01/2018<br>11:00  | 15/01/2018            | Reject:<br>Order batal                |                           |                      |                     |
| Obligasi Negara Valas<br>setUNDOIS21   | 15/01/2018<br>11:00  | 15/01/2018            | Pembelian                             | IDR                       | 100.000.000.00       | • Reject            |
| Project Based Sukuk<br>seti PBS005     | 15/01/2018<br>11:00  | 15/01/2018            | Penbelian                             | IDR                       | 1,200,000,00         | Reject              |
| Fixed Rate Seri FR0073                 | 15/01/2018<br>11:00  | 15/01/2018            | Pembelian                             | IDR                       | 1.200.000.00         | Completed     Order |
| Fixed Rate Seri FR0073                 | 15/01/2018<br>11:00  | 15/01/2018            | Penbelan                              | IDR                       | 1.200.000.00         | Completed     Order |
| Obligasi Negara Valas<br>aeri INDOIS21 | 15/01/2018<br>11:00  | 15/01/2018            | Pembelian                             | IDR                       | 100.000.000,00       | Completed     Order |
| Project Based Sukuk<br>seti PBS005     | 15/01/2018<br>11:00  | 15/01/2018            | Pembelian                             | IDR                       | 1.200.000.00         | Completed     Order |

Sub menu Riwayat untuk melihat transaksi histori obligasi, Klik "Cari" untuk mencari transaksi histori obligasi.

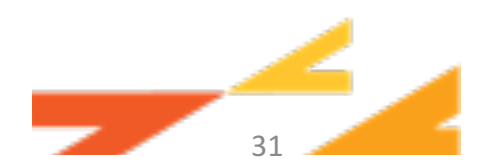

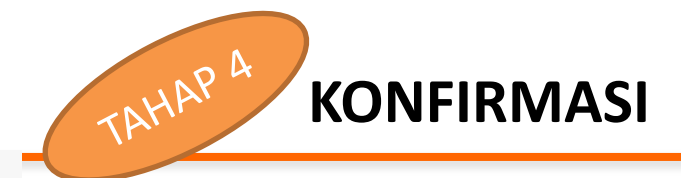

| Otiligasi |                                      |
|-----------|--------------------------------------|
| folio Pr  | o Produk <mark>Riwayat</mark> Profil |

| Produk | Tanggal Mulai    | Tanggal Selesai | Jenis Transaks | i | Status Transaksi |      |
|--------|------------------|-----------------|----------------|---|------------------|------|
| Semua  | <br>30/01/2017 🖯 | Plintanggol 🖨   | Penjualan      | × | tilalan pilih. 🛩 | dan: |

#### Riwayat Transaksi

|                                        | Tenopal<br>Transaksi = | Torugal<br>Settlement | Jants:<br>Transaks)                    | Nom                      | inia : -             | State (             |
|----------------------------------------|------------------------|-----------------------|----------------------------------------|--------------------------|----------------------|---------------------|
| SR-008                                 | 15/01/2018<br>11:00    | 15/01/2018            | Completed<br>Pemesanar                 | Order:<br>I dan pe       | mbayaran berhasil, ( | Vider Selesai.      |
| Obligani Negara Ritel<br>Seri ORIO14   | 15/01/2018<br>11:00    | 15/01/2018            | Verified Ov<br>Pomesanar<br>Unpaid Ord | der:<br>1 berhas<br>ler: | t sedang menunggi    | i pembayaran.       |
| Project Based Sukuis<br>sen PBS006     | 15/01/2018<br>11:00    | 15/01/2018            | Pemesanar<br>Confirm:<br>Early Reder   | n kedalu                 | varsa.<br>erhasil.   |                     |
| Fixed Rate Seri FR0073                 | 15/01/2018<br>11:00    | 15/01/2018            | Reject:<br>Order batal                 |                          |                      |                     |
| Obligasi Negaca Vales<br>seri INDO(521 | 15/01/2018<br>11:00    | 15/01/2018            | Pembelian                              | IDR                      | 100.000.000.00       | • Reject            |
| Project Based Sukuk<br>sen PBS005      | 15/01/2018<br>11:00    | 15/01/2018            | Penbelian                              | IDR                      | 1,200.000,00         | • Reject            |
| Fixed Rate Seri FR0073                 | 15/01/2018<br>11:00    | 15/01/2018            | Penbelian                              | IDR                      | 1.200.000.00         | Completed     Order |
| Fixed Rate Seri FH0073                 | 15/01/2018<br>11:00    | 15/01/2018            | Pembelian                              | IDR                      | 1.200.000.00         | Completed     Order |
| Obligasi Negaca Valas<br>aeri INDOIS21 | 15/01/2018<br>11:00    | 15/01/2018            | Pembelian                              | IDR                      | 100.000.000,00       | Completed     Order |
| Project Based Sukuk<br>seti.PBS005     | 15/01/2018<br>11:00    | 15/01/2018            | Pembelian                              | IDR                      | 1.200.000,00         | Completed     Order |

Klik ① untuk melihat keterangan status transaksi.

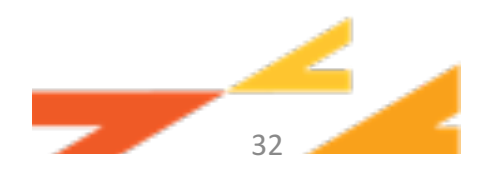

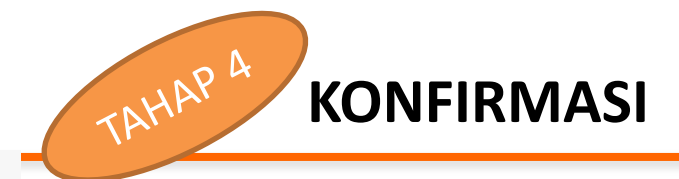

| Produk | Tanggal Mulai    | Tanggal Selesai | Jenis Transaksi |   | Status Transaksi |      |
|--------|------------------|-----------------|-----------------|---|------------------|------|
| Semua  | <br>30/01/2017 🖯 | Plintanggal 🖨   | Penjualan       | × | tilakan pilih. 🛩 | den. |

#### Riwayat Transaksi

|                                        | Tempoli<br>Transatal | Settlement * | Jants<br>Transaksi                 | Nom                       | nuk - a              | Status 📀            |
|----------------------------------------|----------------------|--------------|------------------------------------|---------------------------|----------------------|---------------------|
| SR-008                                 | 15/01/2018<br>11:09  | 15/01/2018   | Completed<br>Pemesana              | l Order:<br>n dan per     | nbayaran berhasil, ( | Irder Selesai.      |
| Otoisani Nesara Ritel<br>Seri Officia  |                      | 15/01/2018   | Verified Or<br>Perfesana           | der:<br>n berhasi<br>fer: | L sedang menunggi    | ı pembayaran.       |
| Project Based Sukuk<br>sen PBS006      | 15/01/2018<br>11.00  | 15/01/2018   | Pemesana<br>Confirm:<br>Early Rede | n kedaluv<br>mption b     | varsa.<br>erhasil.   |                     |
| Fixed Rate Seri FR0073                 | 15/01/2018<br>11:00  | 15/01/2018   | Reject:<br>Order bata              | L.                        |                      |                     |
| Obligani Negara Valas<br>aeri INDO(521 | 15/01/2018<br>11:00  | 15/01/2018   | Pembelian                          | IDR                       | 100.000.000.00       | • Reject            |
| Project Based Sukuk<br>Jert PBS005     | 15/01/2018<br>11.00  | 15/01/2018   | Pembelian                          | IDR .                     | 1,200,000,00         | • Reject            |
| land Rate Seri FR0073                  | 15/01/2018<br>11:00  | 15/01/2018   | Pembelian                          | IDR                       | 1.200.000.00         | Completed     Order |
| ixed Rate Seri FR0073                  | 15/01/2018<br>11:00  | 15/01/2018   | Pembelian                          | IDR                       | 1.200.000.00         | Completed     Order |
| Obligasi Nesara Valas<br>seri INDOIS21 | 15/01/2018<br>11:00  | 15/01/2018   | Pembelian                          | IDR                       | 100.000.000,00       | Completed     Order |
| Project Based Sukuk<br>Jeri (PBS005    | 15/01/2018<br>11:00  | 15/01/2018   | Pembelian                          | IDR                       | 1.200.000.00         | Completed     Order |

Klik link "Nama Produk" untuk mengetahui detail transaksi .

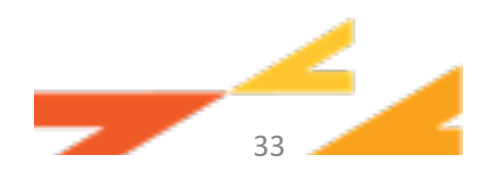

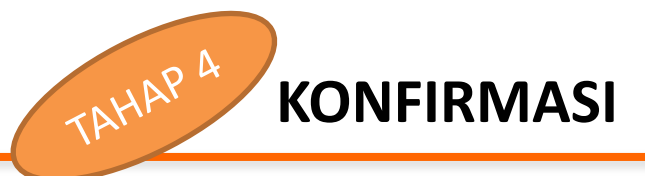

| Calig     |        |         |        |  |
|-----------|--------|---------|--------|--|
| Portfolio | Produk | Riwayat | Profil |  |

| Produk |          | Tanggal Mulai | Tanggal Selesai | Jenis Transaksi | Status Transaksi |    |
|--------|----------|---------------|-----------------|-----------------|------------------|----|
| Semua  | <u>.</u> | 30/01/2017 🖯  | Plifstanggol 🗎  | Penjualan 🗸     | tilalən pilih 🐱  | 00 |

#### Riwayat Transaksi

|                                        | Tempoli<br>Transaksi = | Tanggal<br>Settlement | Janus:<br>Transalissi                | Nom                      | NUC :=               | Status 💿            |
|----------------------------------------|------------------------|-----------------------|--------------------------------------|--------------------------|----------------------|---------------------|
| SR-008                                 | 15/01/2018<br>11:00    | 15/01/2018            | Completed<br>Pemesanar               | Order:<br>I dan per      | nbayaran berhasil, ( | Irder Selesai.      |
| Obligasi Negara Bitel<br>Seri OB/014   | 15/01/2018<br>11:00    | 15/01/2018            | Verified Ord<br>Pemesanar            | ler:<br>i berhasi<br>er: | L sedang menunggi    | i pembayaran.       |
| Project Based Sukuk<br>seri PBS006     | 15/01/2018<br>11:00    | 15/01/2018            | Pemetanar<br>Confirm:<br>Early Reder | notion b                 | varsa.<br>erhasil.   | -                   |
| Fixed Rate Seri FR0073                 | 15/01/2018<br>11:00    | 15/01/2018            | Reject<br>Order batal                |                          |                      |                     |
| Obligasi Negaca Vales<br>seri INDOIS21 | 15/01/2018<br>11:00    | 15/01/2018            | Pembelian                            | IDR                      | 100.000.000.00       | • Reject            |
| Project Based Sukuk<br>sett.PBS005     | 15/01/2018<br>11:00    | 15/01/2018            | Penbelian                            | IDR.                     | 1,200,000,00         | Reject              |
| Fixed Rate Seri FR0073                 | 15/01/2018<br>11:00    | 15/01/2018            | Pembelian                            | IDR                      | 1.200.000.00         | Completed     Order |
| Fixed Rate Seri FR0073                 | 15/01/2018<br>11:00    | 15/01/2018            | Pembelian                            | IDR                      | 1.200.000.00         | Completed     Order |
| Obligasi Negara Valas<br>aeri INDOIS21 | 15/01/2018<br>11:00    | 15/01/2018            | Pembelian                            | IDR                      | 100.000.000,00       | Completed     Order |
| Project Based Sukuk<br>seri.PBS005     | 15/01/2018<br>11:00    | 15/01/2018            | Pembelian                            | IDR                      | 1.200.000.00         | Completed     Order |

Nasabah dapat melakukan pembayaran melalui sub menu <u>riwayat</u> untuk Status Transaksi <u>Verified Order</u>, dengan cara klik link di kolom "Nama Produk".

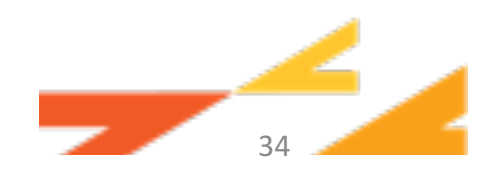

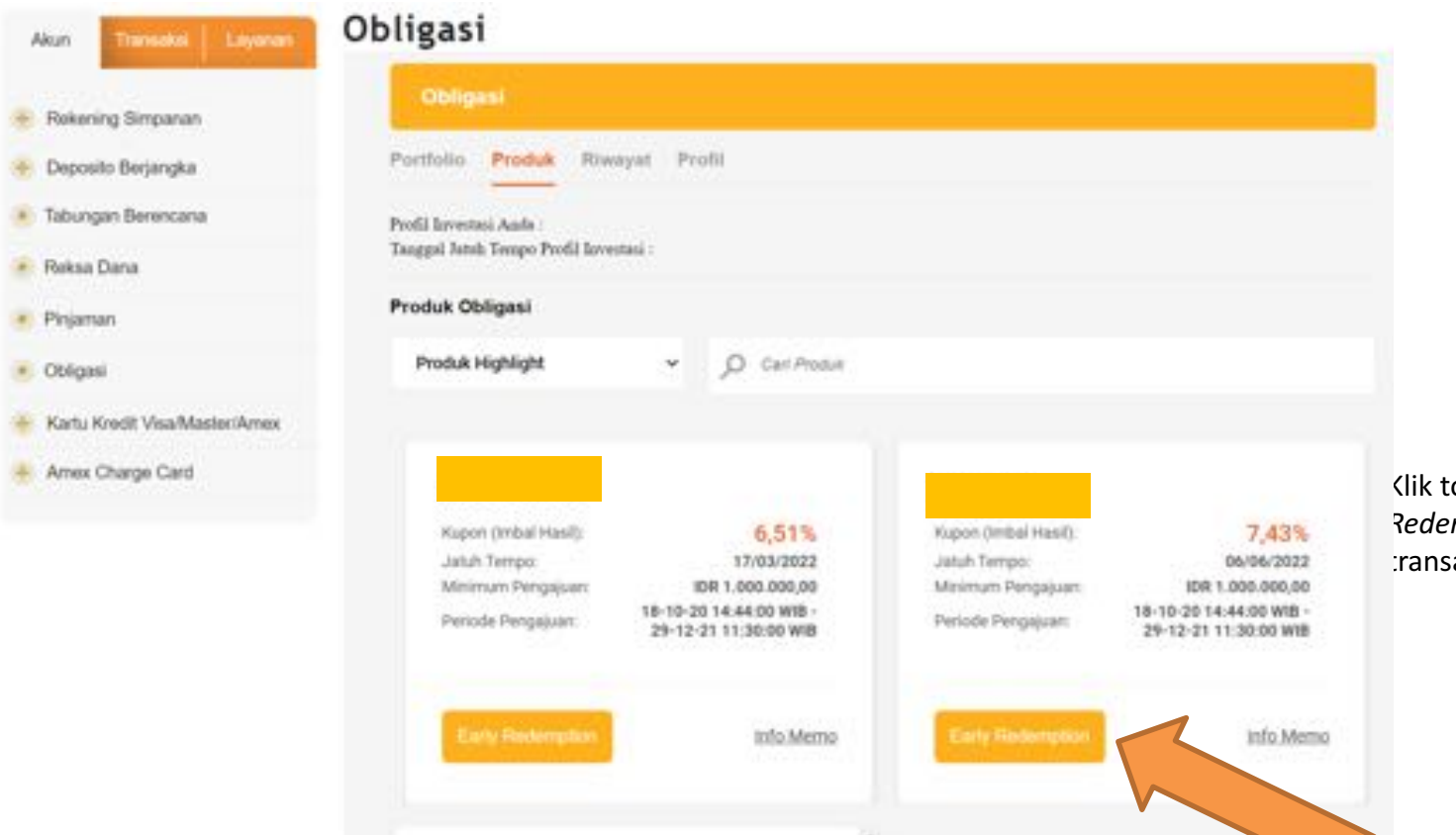

Klik tombol "Beli" atau "Early Redemption" sesuai dengan ransaksi yang hendak dilakukan.

- Tampil informasi produk yang sedang ditawarkan oleh kementrian Keuangan, baik untuk melakukan transaksi beli dan/atau jual (*early redemption*). Early Redemption akan muncul bila pada periode tersebut ada penawaran Early Redemption dari Kementerian Keuangan.
- Detail informasi produk dapat dilihat dengan mengklik link "info Memo"

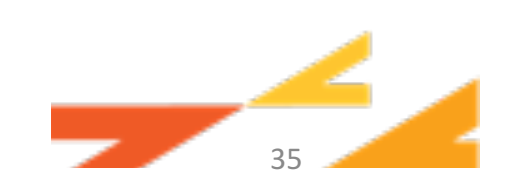

|    |                        | 0      | bligasi                 |                         |      |                 |       |              |            |                        |
|----|------------------------|--------|-------------------------|-------------------------|------|-----------------|-------|--------------|------------|------------------------|
|    |                        | Portfo | olio Produk             | Riwayat Pro             | fil  |                 |       |              |            |                        |
|    |                        | Early  | / Redemption            | 1<br>Tanggal            | Nomi | nal Kepemilikan |       | mum Early    | Early Park |                        |
|    |                        | 0      | Pemesanan<br>102T130221 | Pemesanan<br>08/02/2021 | IDR  | 8.000.000.00    | Reder | 4.000.000.00 |            |                        |
| _  |                        | 1      | 3500107<br>102T130221   | 20:23<br>08/02/2021     | IDR  | 16.000.000,00   | IDR   | 8.000.000,00 | IDR        | 2                      |
| 1. | Pilih 🛹 pemesanan      |        | 102T130221              | 08/02/2021              | IDR  | 18.000.000,00   | IDR   | 9.000.000,00 | IDR        | 2. Input nominal early |
|    | yang akan<br>dilakukan | 0      | 102T130221<br>3500110   | 09/02/2021              | IDR  | 10.000.000,00   | IDR   | 5.000.000,00 | IDR        | redemption             |
|    | transaksi              | 0      | 1027130221<br>3500106   | 08/02/2021<br>19:43     | IDR  | 6.000.000,00    | IDR   | 0            | IDR        |                        |
|    | redemption             |        |                         |                         |      |                 |       |              |            |                        |

Nominal early redemption tidak dapat melebihi maksimum early redemption

36

| Oblig                         | gasi                                                                                                    |                                                                                                    |                           |
|-------------------------------|----------------------------------------------------------------------------------------------------|----------------------------------------------------------------------------------------------------|---------------------------|
| nformas                       | i Rekening                                                                                              |                                                                                                    |                           |
| Rekenii                       | ng Pengkreditan                                                                                         | 3<br>Silahkan Pilih                                                                                               | ~                         |
| <b>yarat da</b><br>Iakan klii | an Ketentuan<br>k link Syarat dan Ketentuan s                                                           | ebelum melanjutkan pemesanan.                                                                                     |                           |
|                               | 4<br>Saya telah memahami dan i<br><i>redemption</i> dengan benar d<br>Data <i>redemption</i> yang telah | 5<br>nenyetujui Syarat dan Ketentuan yang berlaku serta<br>an lengkap.<br>disubmit tidak dapat diubah/dibatalkan. | a telah menyampaikan data |
|                               | Ulangi                                                                                                  |                                                                                                    | 6<br>Lanjut               |

- 3. Pilih rekening yang akan digunakan untuk pembelian obligasi.
- 4. Klik link dan baca Syarat & Ketentuan".
- 5. Berikan tanda centang (*tickmark*) pada bagian syarat dan Ketentuan.
- 6. Pilih tombol "Lanjut".

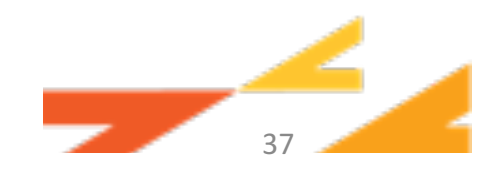

Konfirmasi detail transaksi *early redemption* yang telah diisi

- 1. Masukkan Token/OTP.
- 2. Pilih tombol "Kirim".

| ormasi Obligasi                                                                                                    |                                                                                                    |                                                                      |
|----------------------------------------------------------------------------------------------------|----------------------------------------------------------------------------------------------------|----------------------------------------------------------------------|
| Kide Pertestatian                                                                                                    |                                                                                                    | 10271302213500107                                                    |
| Asama Produk                                                                                                    |                                                                                                    | M05T13022020                                                         |
| Perarbit.                                                                                                    |                                                                                                    | Republik Indonesia                                                   |
| Mata Uang                                                                                                    |                                                                                                    | 104                                                                  |
| April Transition                                                                                                    |                                                                                                    | IDR 2.000.000,00                                                     |
| Rebening Pengkreditan                                                                                                    | GIRO BISA IOR                                                                                                    | IDR                                                                  |
| erat dan Ketentuan                                                                                                    |                                                                                                    |                                                                      |
| Baya telah memahami dan menyeh<br>rederuption dengan benar dan leng<br>Data rederuption yang telah disubri                                                                                                    | njul Syarat dan Ketentuan yang berlaku serta telah<br>Alap.<br>H Tiduk dapat diubah/Mbatakan.                                                | menyampaikan data                                                    |
| Eavya telah memahami dan menyet<br>redengatian dengan benar dan leng<br>Data redemption yang telah disubm<br>orisesi Transaksi                                                                                                    | ujul Syarat dan Ketentuan yang berlaku serta tetah<br>Aap.<br>It tidak dapat diubah/dibatakan.                                               | menyampaikan data                                                    |
| Constant Series Series (Constant) (Constant) | ujul Syarat dan Ketentuan yang berlaku serta tetah<br>Aap.<br>It tidak dapat diubah/dibatakan.                                               | menyampaikan data                                                    |
| Expa telah memahami dan menyet<br>redengstiwi dengan benar dan leng<br>Data redengstion yang telah disubit<br>orisasi Transaksi<br>01P (One Time Passeord)                                                                                                    | ujul Syarat dan Katentuan yang berlaku serta tetah<br>Aap.<br>It lidak dapat diubah/dibatakan.<br>Silakan masukkan 8 digit 019 (Ore Tore     | menyampaikan data<br>(Pensword) yang dikisinkan ke<br>Jandphore Anda |
| Baya telah memahami dan menyeti nedempitian dengan benar dan leng Data redempition yang telah disubit         orisesi Transaksi         OTP (One Time Password)                                                                                                    | igial Syarat dan Ketentuan yang berlaku serta tetah<br>Alap.<br>It lidak dapat diubah/dibatatkan.<br>Silakan masukkan 8 digit 017P (Ore Time | menyempaikan data<br>(Peneword) yang dikiruntan ke<br>handphore Anda |
| Easys telah memahami dan menyeti nedempitian dengan benar dan leng Data nedempitian gengan benar dan leng Data nedempitian yang telah disubit         orisesi Transaksi         OTP (One Tame Passeord)         Anda belam menerima OTP metalat SMST Kilo                                                                                                    | njud Syanat dan Katentuan yang berlaku serta telah<br>Alap.<br>It lidak dapat diubah/dibatatkan.<br>Silakan masukkan 8 digit OTP (Ore Time   | menyempaikan data<br>(Peneword) pang dikirinkan ke<br>Jandphore Ando |

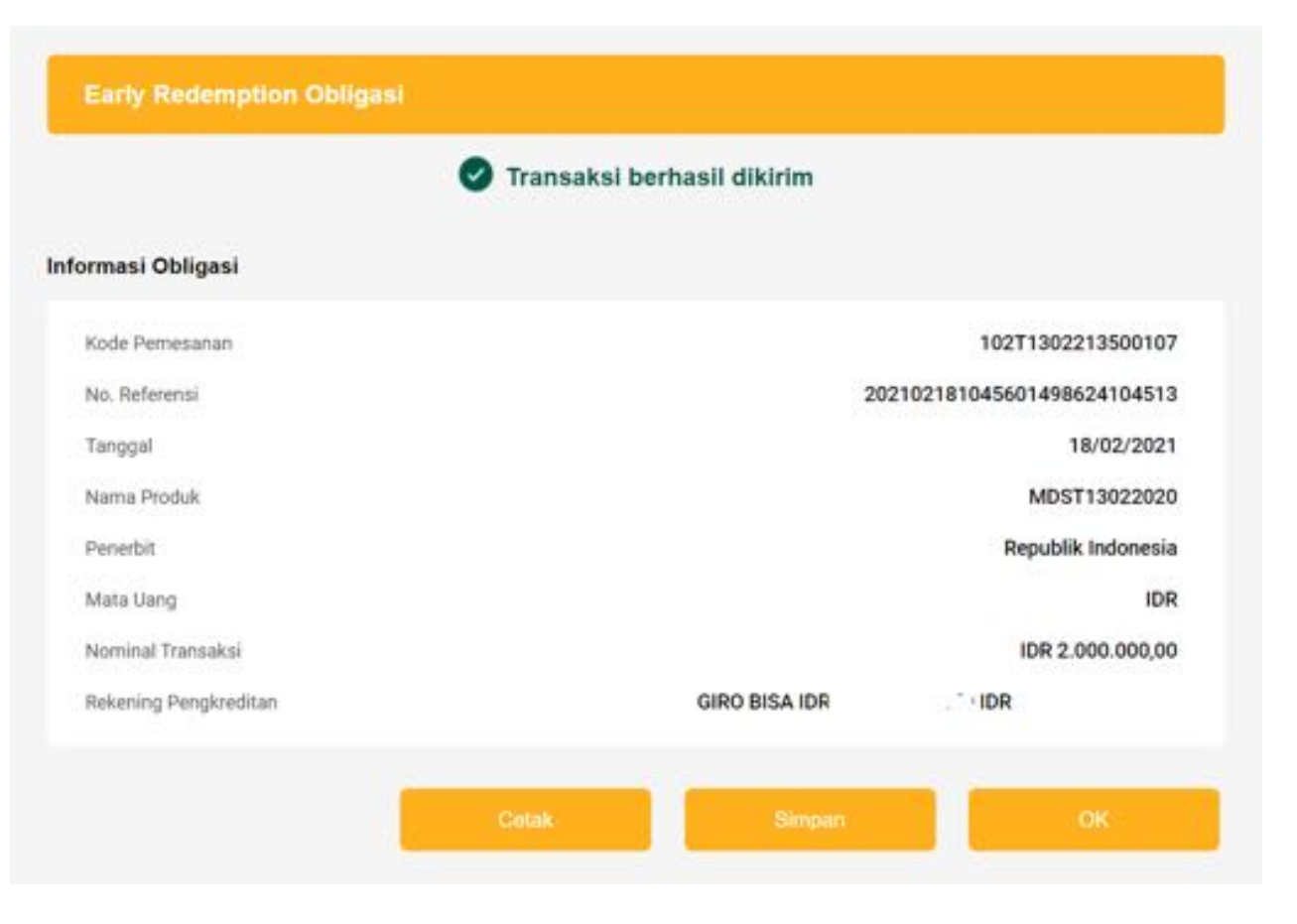

# Muncul layar konfirmasi transaksi berhasil/tidak.

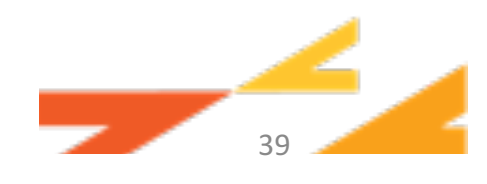

| Obligasi       |               |                     |                 |                  |   |
|----------------|---------------|---------------------|-----------------|------------------|---|
| Portfolio Prod | uk Riwayat    | Profil              |                 |                  |   |
| Cari Riwayat   | Fransaksi     |                     |                 |                  |   |
| Produk         | Tanggal Mulai | 🗂 Tanggal Selesai 🛗 | Jenis Transaksi | Status Transaksi | - |
|                |               |                     |                 |                  |   |

## 1. Klik "Cari" untuk mencari riwayat transaksi obligasi.

- Klik (i) untuk melihat keterangan status transaksi.
- 3. Klik link "Nama Produk" untuk mengetahui detail transaksi .

#### Riwayat Transaksi

| Nama Produk 🗢 | Tanggal<br>Transaksi 🌩 | Tanggal<br>Settlement @ | Jenis<br>Transaksi  |                  | Status 🕐            |
|---------------|------------------------|-------------------------|---------------------|------------------|---------------------|
| MDST13022020  | 18/02/2021<br>10:45    | 31/12/2021              | Early<br>Redemption | IDR 2.000.000,00 | Confirmed           |
| MDST13022020  | 17/02/2021<br>18:06    | 31/12/2021              | Early<br>Redemption | IDR 3.000.000,00 | Confirmed           |
| TEST2019      | 17/02/2021<br>17:56    | 31/12/2021              | Pembelian           | IDR 5.000.000,00 | Completed     Order |

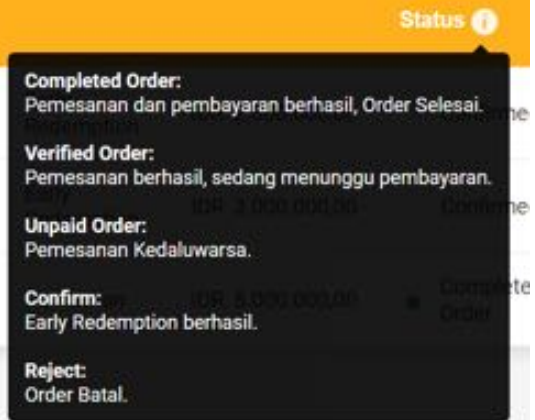

Transaksi early redemption berhasil apabila status = **Confirmed** 

| Itolio Produk Riwo      | n Profil                                    |  |
|-------------------------|---------------------------------------------|--|
| ta Personal             |                                             |  |
| Ne. SID                 | 1234567889001-134                           |  |
| Nama                    | 100000000000000000000000000000000000000     |  |
| NIK                     | 3674067011927771                            |  |
| NPWP                    | 12345.111.000                               |  |
| Tempat Lahir            | Bandung                                     |  |
| Tanggal Lahir           | 20/04/1987                                  |  |
| Kewarganegaraan         | whe                                         |  |
| Jenis Kelamin           | Perengsaan                                  |  |
| Jenis Pekerjaan         | Swasta                                      |  |
| No. HP                  | 08123456121                                 |  |
| Alamat Email            | XXXIIIgmail.com                             |  |
| Alamat Sesual Identitas | J. Bunga Mawar Raya No. 3A Kel. Pondok Raos |  |
| Kota                    | Bandung                                     |  |
| Propinsi                | Jawa Barat                                  |  |
| Negara                  | Indonesia                                   |  |
| Kode Pos                | 12910                                       |  |
| Alamat Sorat Menyurat   | JI. Setialoudi 2 No. 8                      |  |
| Kota                    | Jakarta Selatan                             |  |
| Propinsi                | DKJ Jakarta                                 |  |
| Negara                  | Indonesia                                   |  |
| Kode pos                | 12910                                       |  |
|                         |                                             |  |

Jika nasabah menginginkan perubahan data personal yang tercantum di profil, perubahan harus dilakukan di sisi RBS. Baru selanjutnya nasabah melakukan perubahan profil di DOB atau DBANK Pro dengan cara rubah alamat email agar data perubahan terkirim ke SBN.

- Klik sub menu Profil untuk melakukan perubahan alamat email
- Masukkan alamat email yang baru, Klik "Ubah" untuk melakukan perubahan alamat email.
- Klik "Lanjut"

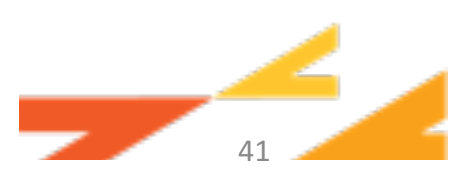

| Danamon                                                                                                   | Beranda Rekening Transaksi Pinja                                                                                             | man Profil 🥬 🗐 🗹 Hatol Travaska                             |                                                                                        |
|----------------------------------------------------------------------------------------------------|----------------------------------------------------------------------------------------------------|-------------------------------------------------------------|----------------------------------------------------------------------------------------|
| Perubahan Data                                                                                            |                                                                                                    |                                                             |                                                                                        |
| Informasi Perubahan Data P                                                                                | Versonal                                                                                                    |                                                             |                                                                                        |
| Alamat Email                                                                                              |                                                                                                    | ia⊜yahoo.com                                                |                                                                                        |
| Syarat dan Ketentuan<br>Silakan kik link Syarat dan Keter<br>Saya telah menahan<br>secara elektronik seri | ntuan sebelum melanjutkan. 1<br>ii dan menyknipi Syarat dan Ketentuan penghasa<br>ta telah menyin basa dangan basar dangkap. | an sistem layanan transaksi SBN Ritel                       | Tampil Informasi Perubahan Data Profil<br>Nasabah                                      |
| Otorisasi Transaksi                                                                                       |                                                                                                    |                                                             |                                                                                        |
| OTP (One Time Password)                                                                                   | Silakan masukkan 8 digit 0                                                                                                   | TP (One Time Password) yang dikirimkan ke<br>Pandphone Anda | 1. Klik link dan baca "Syarat dan<br>Ketentuan" untuk melanjutkan<br>pendaftaran e-SBN |
| Anda belum menerima 01P me                                                                                | elalui SMS? Klik <u>di sini</u> untuk mengirimkan kembali                                                                    |                                                             | pendaltaran e 30N.                                                                     |
| Ubah                                                                                                    |                                                                                                    | Kalim                                                       |                                                                                        |
| Copyright © PT. Bank Danamon Indonesia, Tbk. 20                                                           | 018. All Rights Reserved.                                                                                                    | PEG                                                         | AAINYA                                                                                 |

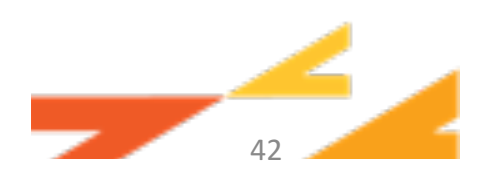

| Beranda Rekening Transaksi Pinjaman Profi                                                                                                    | 🧬   🗷 Histori Transaksi   Logout 🛇           |                                                                                            |
|----------------------------------------------------------------------------------------------------|----------------------------------------------|--------------------------------------------------------------------------------------------|
| Perubahan Data                                                                                                    |                                              |                                                                                            |
| Informasi Perubahan Data Personal                                                                                                    |                                              |                                                                                            |
| Namat Email                                                                                                    | a@yahoo.com                                  |                                                                                            |
| lyarat dan Ketentuan<br>ilakan kilk link Syarat dan Ketentuan sebelum melanjutkan.<br>2<br>Saya Ilah memahani dan menyetnjui Syarat dan Ketentuan penggunaan sistem layaw<br>sara elektronik serta telah mengini data dengan benar dan lengkap. | an transaksi SBN Ritel                       | Tampil Informasi Perubahan Data Profil<br>Nasabah                                          |
| Otorisasi Transaksi                                                                                                    |                                              |                                                                                            |
| OTP (One Time Password)<br>Silakan masukkan 8 digit OTP (One Time Pa                                                                                                    | soword) yang dikirimkan ke<br>handphone Anda | <ol> <li>Berikan tanda centang (tickmark)<br/>pada bagian syarat dan Ketentuan.</li> </ol> |
| Anda belum menerima OTP melalui SMS? Klik <u>di sini</u> untuk mengirimkan kembali                                                                                                    |                                              |                                                                                            |
| Ubah                                                                                                    | Katm                                         |                                                                                            |
|                                                                                                    |                                              |                                                                                            |
| Bank Danamon Indonesia, Tbk. 2018. All Rights Reserved.                                                                                                    | SAAINTA<br>PEGANG KENDALI                    |                                                                                            |
|                                                                                                    |                                              |                                                                                            |

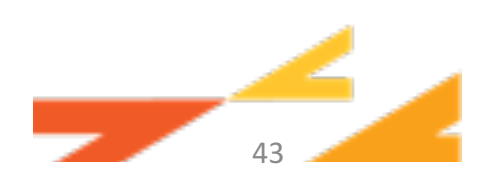

| <complex-block></complex-block>                                                                                                    | Beranda Rekening                                                                                                    | Transaksi Pinjaman Profil 🥭 🛛 🕿 Hatol Transaksi 🛛 Log                                      | *0                                                |
|----------------------------------------------------------------------------------------------------|----------------------------------------------------------------------------------------------------|--------------------------------------------------------------------------------------------|---------------------------------------------------|
| Internal Paradalan Data Paranal<br>Arra final upper const<br>Data final data menungki data data pengengkan international states tales and and and array and and array and array and      | Perubahan Data                                                                                                    |                                                                                            |                                                   |
| <form></form>                                                                                                    | Informasi Perubahan Data Personal                                                                                                    |                                                                                            |                                                   |
| <ul> <li>An antimeter and the state of the state of the</li></ul> | Alamat Email                                                                                                    | ajjiyahoo.com                                                                              |                                                   |
| Contrast Taranakai<br>Di Di Di Di menakakan di digit OTIP (One Thee Pasenword) yang dikatenkan kangkan di<br>badaphane Akai<br>Tarana ang ang ang ang ang ang ang ang ang                                                                                                    | Syarat dan Ketontuan<br>Silakan klik link Syarat dan Ketentuan sebelum melanjutkan.<br>Saya telah memahani dan menyetujui Syarat dan<br>secara elektronik serta telah mengisi data dengar | <mark>Ketentuan</mark> penggunaan sistem layanan transaksi SBN Ritel<br>benar dan lengkap. | Tampil Informasi Perubahan Data Profil<br>Nasabah |
| A determined of the first of the determined of the determined of t         | Otorisasi Transaksi                                                                                                    |                                                                                            |                                                   |
| Anda belum menerina 017P melalui SM3P KBK (118) untuk mengininkan kentual<br>Litah Kim                                                                                                    | 0TP (One Time Password)                                                                                                    | an masukkan 8 digit OTP (One Time Password) yang dikirimkan ke<br>kandphone Anda           | 3. Masukkan Token/OTP                             |
| Ubah Kam                                                                                                    | Anda belum menerima OTP melalui SMS? Klik <u>61 sini</u> untuk m                                                                                                    | ngirimkan kembali                                                                          |                                                   |
|                                                                                                    | Ulsah                                                                                                    | Kirim                                                                                      |                                                   |
| Bank Danamon Indonesia, Tbik, 2018. All Rights Reserved. SAATNIKA                                                                                                    | . Bank Danamon Indonesia, Tbk, 2018. All Rights Reserved.                                                                                                    | 1                                                                                          |                                                   |

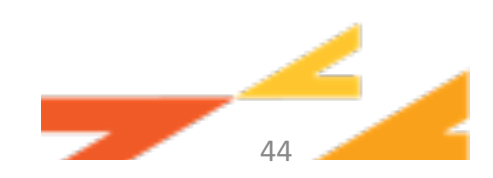

| n Beranda                                                                                   | Rekening Transaksi Pinjaman Profil                                                                          | 🥭   🗷 Hatot Travaskal   L                 |
|---------------------------------------------------------------------------------------------|----------------------------------------------------------------------------------------------------|-------------------------------------------|
| Perubahan Data                                                                              |                                                                                                    |                                           |
| Informasi Perubahan Data Personal                                                           |                                                                                                    |                                           |
| Alamat Email                                                                                |                                                                                                    | a@yahoo.com                               |
| Syarat dan Ketentuan<br>Silakan klik link Syarat dan Ketentuan sebelu                       | m melanjutkan.<br>Inisi Suurat dan Vatentuan namenunaan elatam lavanan tu                                   | analisi Shi Gad                           |
| <ul> <li>Saya telah memahani dan menyer<br/>secara elektronik serta telah menyer</li> </ul> | lupu <mark>Syarat dan Keterhaa</mark> n penggunaan sistem layanan ti<br>gisi data dengan benar dan lengkap. | ansaksi SBN Ritel                         |
| Otorisasi Transaksi                                                                         |                                                                                                    |                                           |
| 0TP (One Time Password)                                                                     |                                                                                                    |                                           |
|                                                                                             | Silakan masukkan 8 digit OTP (One Time Passwo                                                               | ord) yang dikirimkan ke<br>handphone Anda |
| Anda belum menerima 011P melalui SMSP KI                                                    | k <u>di sini</u> untuk mengirimkan kembali                                                                  |                                           |
| Ubah                                                                                        | $\triangleleft$                                                                                             | Kirim                                     |
|                                                                                             |                                                                                                    |                                           |
|                                                                                             |                                                                                                    |                                           |
|                                                                                             |                                                                                                    |                                           |
|                                                                                             |                                                                                                    |                                           |
| right © PT. Bank Danamon Indonesia, Tbk. 2018. All Righ                                     | ts Reserved.                                                                                                | PEGAN                                     |
|                                                                                             |                                                                                                    |                                           |

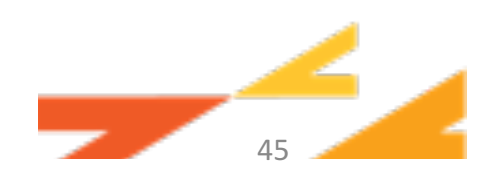

| imail XXXXXX @gmail.co<br>Berhasil    |
|---------------------------------------|
| Berhasil                              |
|                                       |
| · · · · · · · · · · · · · · · · · · · |
| ok.                                   |

- Muncul layar konfirmasi perubahan Data Profil Nasabah berhasil/tidak
- Pilih "OK" untuk kembali ke sub menu produk

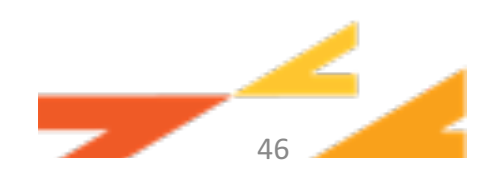

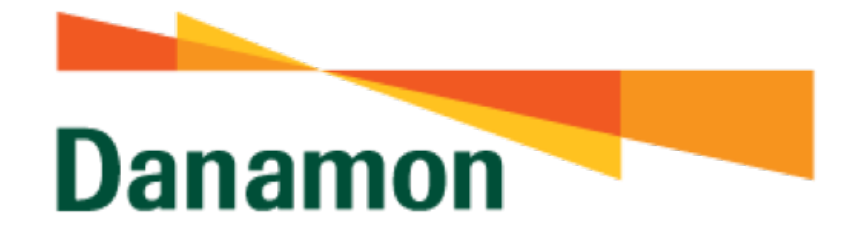

### SAATNYA PEGANG KENDALI

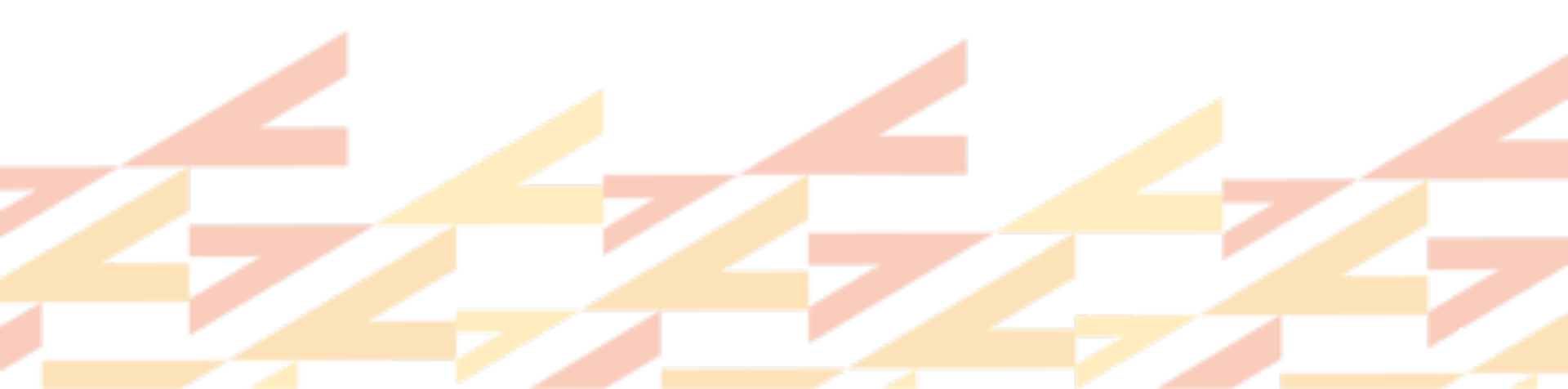